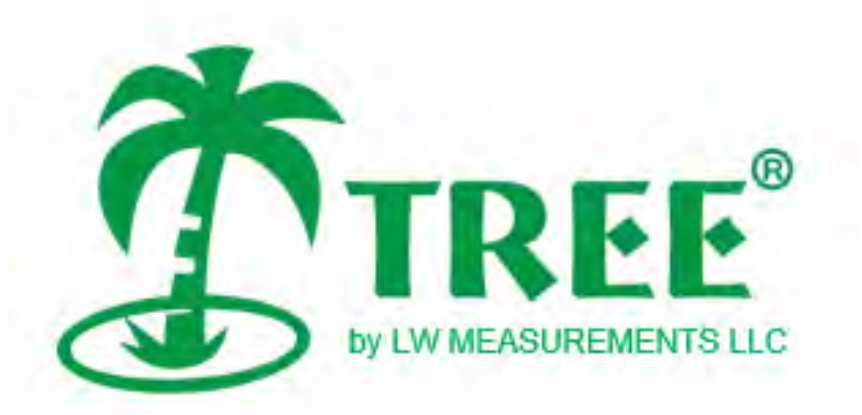

# FBx Indicator Instruction Manual

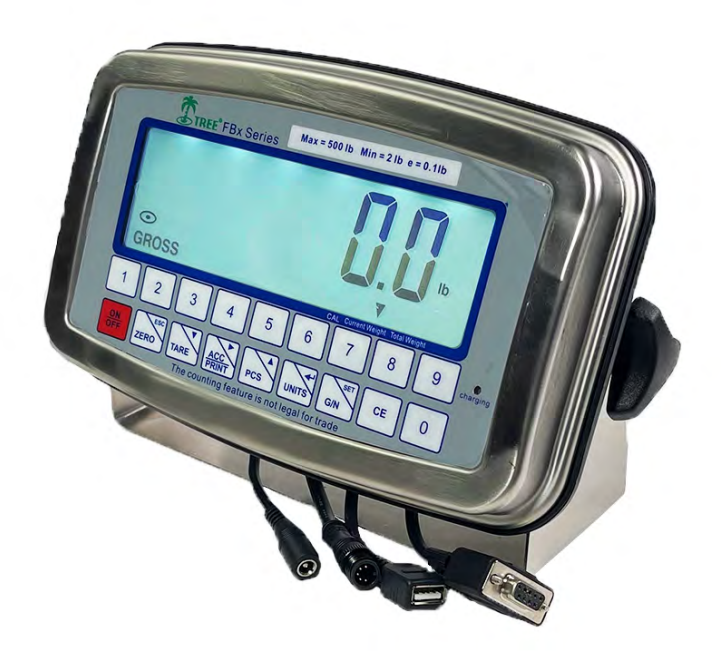

FBx-C Indicator

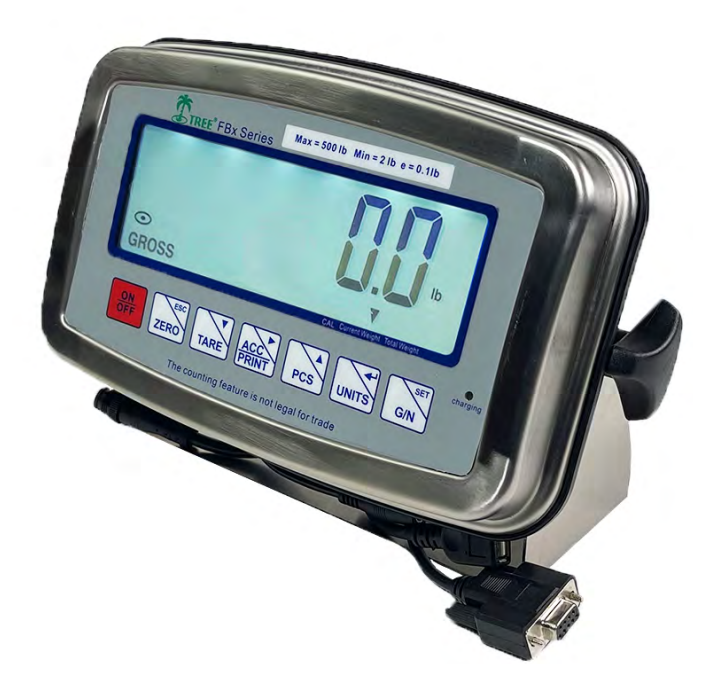

**FBx-W** Indicator

**Fuzhou Furi Electronics Co.Ltd** 

## TABLE OF CONTENTS FOR FBx INDICATOR

| 1. INTRODUCTION                                | EN-5  |
|------------------------------------------------|-------|
| 1.1 Description                                | EN-5  |
| 1.2 Features                                   | EN-5  |
| 1.3 Safety Precautions                         | EN-6  |
| 1.3.1 Power Option Safety Precautions          | EN-7  |
| 2. INSTALLATION                                | EN-7  |
| 2.1 Unpacking and Checking                     | EN-7  |
| 2.2 Precautions                                | EN-8  |
| 2.3 Making Connections to the Indicator        | EN-9  |
| 2.3.1 RS232 Connections                        | EN-11 |
| 2.3.2 Load Cell Connections                    | EN-12 |
| 2.3.3 Power Adapter                            | EN-15 |
| 2.3.4 Battery Power                            | EN-15 |
| 3. OPERATION                                   | EN-17 |
| 3.1 Overview of Parts and Controls             | EN-17 |
| 3.1 Overview of Parts and Controls (Continued) | EN-18 |
| 3.1 Overview of Parts and Controls (Continued) | EN-19 |
| 3.2 Control Functions                          | EN-20 |
| 3.3 Menu                                       | EN-22 |
| 3.3.1 Menu Structure                           | EN-22 |

| 3.3.2 Parameters Menu Structure                      | EN-25 |
|------------------------------------------------------|-------|
| TABLE OF CONTENTS FOR FBx INDICATOR                  |       |
| 3.3.3 Menu Navigation                                | EN-27 |
| 3.3.4 Data Inputting                                 | EN-27 |
| 3.4 Turning Indicator On/Off                         | EN-28 |
| 3.4.1 Turning On                                     | EN-28 |
| 3.4.2 Turning Off                                    | EN-28 |
| 3.4.3 Stabilization                                  | EN-29 |
| 3.5 Setup Settings                                   | EN-29 |
| 3.5.1 Settings of Checkweighing                      | EN-29 |
| 3.5.2 Accumulation and RS-232 communication Settings | EN-30 |
| 3.5.3 Date and Time Settings                         | EN-32 |
| 3.5.4 To set auto off, backlight and display         | EN-33 |
| 3.5.5 The calibration event counter                  | CN-34 |
| 3.6 Scale Settings                                   | EN-35 |
| 3.6.1 Calibration Settings                           | EN-35 |
| 3.6.2 Gravity Settings                               | EN-37 |
| 3.6.3 Scale Parameter Settings                       | EN-37 |
| 3.6.4 Set the units On/Off                           | EN-39 |
| 3.7 Application Modes                                | EN-40 |
| 3.7.1 Weighing                                       | EN-40 |
| Zero Operation                                       | EN-40 |

| Basic Weighing                              | EN-41 |
|---------------------------------------------|-------|
| TABLE OF CONTENTS FOR FBx INDICATOR         |       |
| Changing Units of Measure                   | EN-41 |
| Manual Tare                                 | EN-41 |
| Pre-set Tare                                | EN-42 |
| Displaying Gross, Net                       | EN-43 |
| Printing Data                               | EN-44 |
| 3.7.2 Accumulation Operation                | EN-44 |
| 3.7.2.1 Manual Accumulation Operation       | EN-44 |
| 3.7.2.2 Auto-Accumulation Operation         | EN-46 |
| 3.7.2.3 Accumulation Operation Precautions  | EN-46 |
| 3.7.2.4 Displaying Accumulation Result      | EN-48 |
| 3.7.2.5 Clearing Accumulation Result        | EN-48 |
| 3.7.3 Checkweighing                         | EN-49 |
| Beeper and Checkweighing Display Indication | EN-49 |
| Summary of Checkweighing Key Functions      | EN-49 |
| Checkweighing Operation                     | EN-50 |
| 3.7.4 Counting                              | EN-53 |
| 4. CARE AND MAINTENANCE                     | EN-57 |
| 4.1 Calibration                             | EN-57 |
| 4.1.1 Any Value Calibration                 | EN-57 |
| 4.1.2 Gravity                               | EN-63 |

| 4.2 Troubleshooting                            | EN-65 |
|------------------------------------------------|-------|
| TABLE OF CONTENTS FOR FBx INDICATOR            |       |
| 4.3 Cleaning                                   | EN-66 |
| 4.4 Service information                        | EN-66 |
| 4.5 Battery Replacement                        | EN-66 |
| 4.5.1 RTC Battery Replacement                  | EN-67 |
| 4.5.2 Rechargeable Lithium Battery Replacement | EN-68 |
| 5. TECHNICAL DATA                              | EN-69 |
| 5.1 Drawings and Dimensions                    | EN-69 |
| 5.2 Technical Data                             | EN-70 |
| 5.3 Specifications                             | EN-70 |
| 6. ACCESSORIES AND OPTIONS                     | EN-72 |
| APPENDIX A LEGAL FOR TRADE                     | EN-72 |
| A.1 Locking Metrological Parameters            | EN-73 |
| A.2 Verification                               | EN-73 |
| A.3 Sealing                                    | EN-74 |
| APPENDIX B MOUNTING BRACKET                    | EN-75 |
| APPENDIX C SERIAL COMMUNICATION                | EN-76 |
| C.1 Interface Commands                         | EN-76 |
| C.2 Output Protocol                            | EN-77 |
| C.3 Output Example                             | EN-77 |
| APPENDIX D CAPACITY AND GRADUATION TABLE       | EN-78 |

## LIMITED WARRANTY......EN-79

## **1. INTRODUCTION**

This manual contains installation, operation and maintenance instructions for the FBx Indicator and FBx Series Scales. Please read this manual completely before installation and operation.

## **1.1 Description**

The FBx Series is a dedicated static checkweighing product line with enhanced software and simplified user functionality. FBS is stainless steel construction. Its easy-to-clean, hygienic design makes it specifically ideal for food processing and other wet-environment applications.

Behind this instrument stands Furi, An Aftermarket Department with trained instrument technicians is dedicated to providing the fastest service possible in the event this instrument requires servicing. Furi also has a Customer Service Department to answer any inquiries regarding applications and accessories.

## 1.2 Features

### Major features include:

- NEMA 4X / IP66 protection, FBS is Stainless steel enclosure.
- Table/Wall mount bracket included (Indicator only configuration).
- High-contrast 1.3"/33 mm high, 6-digit, 7-segment LCD weight display, with HI-OK-LOW checkweigh indication and audible signal.

- Flexible unit switching: kg, g, lb, oz.
- Fast < 2 seconds display updates speed.
- Geographical adjustment function for certification in applicable areas.
- Bi-directional RS232 interface.
- USB interface
- AC to DC Power Adapter: AC 100-240V 50/60Hz Input, DC 12V 1000mA
   Output.
- Internal rechargeable Lithium battery, long standby time.

## **1.3 Safety Precautions**

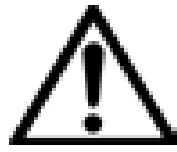

For safe and dependable operation of this equipment, please comply with the following safety precautions:

• Verify that the input voltage range printed on the data label matches the

local AC power to be used.

- Make sure that the power cord does not pose a potential obstacle or tripping hazard.
- Use only approved accessories and peripherals.
- Operate the equipment only under ambient conditions specified in these instructions.

• Disconnect the equipment from the power supply when cleaning equipment.

- Do not operate the equipment in hazardous or unstable environments.
- Do not immerse the equipment in water or other liquids.

• Service should only be performed by authorized personnel.

#### **1.3.1 Power Adapter Option Safety Precautions**

Please use only approved Power Adapter.

CAUTION: ELECTRICAL SHOCK HAZARD. REMOVE ALL POWER CONNECTIONS TO THE INDICATOR BEFORE SERVICING OR MAKING INTERNAL CONNECTIONS. THE HOUSING SHOULD ONLY BE OPENED BY AUTHORIZED AND QUALIFIED PERSONNEL, SUCH AS AN ELECTRICAL TECHNICIAN.

Before making connections to the Power Adapter, remove power from the system. If the system contains an optional rechargeable battery, be sure

that the button is used to fully turn off the system after removing the

AC power plug.

More detailed installation instructions are included with the Power Adapter when purchased.

## 2. INSTALLATION

## 2.1 Unpacking and Checking

Unpack and verify that the following components have been included:

- FBx Indicator
- Instruction Manual
- Mounting Bracket (with stand-alone indicator)
- Weights and Measures Kit

Warranty Card

Retain all of the original packaging materials in the event the unit has to be transported or stored.

#### 2.2 Precautions

- •This equipment should be used in an environment free from vibration, temperature extremes or highly corrosive conditions.
- •These factors may affect normal operation of the unit.
- •Scale bases used with the FBx Indicator must be located on a stable level surface and kept away from vibrating sources such as large machinery or appliances.
- •Adjust the leveling feet so that the bubble is centered in the circle of the level indicator located in the rear of the scale.

**Note**: 1. Ensure that the scale is level each time its location is changed.

#### 2. Before Weighing

Whenever possible, allow the scale to warm up more than thirty (30) minutes. This gives the scale a chance to adjust to its new environment.

## **2.3 Making Connections to the Indicator**

The FBx Indicator housing contains 4 liquid-tight connectors at the bottom

for external cabling.

Figure 2-1 illustrates the locations of the liquid-tight connectors.

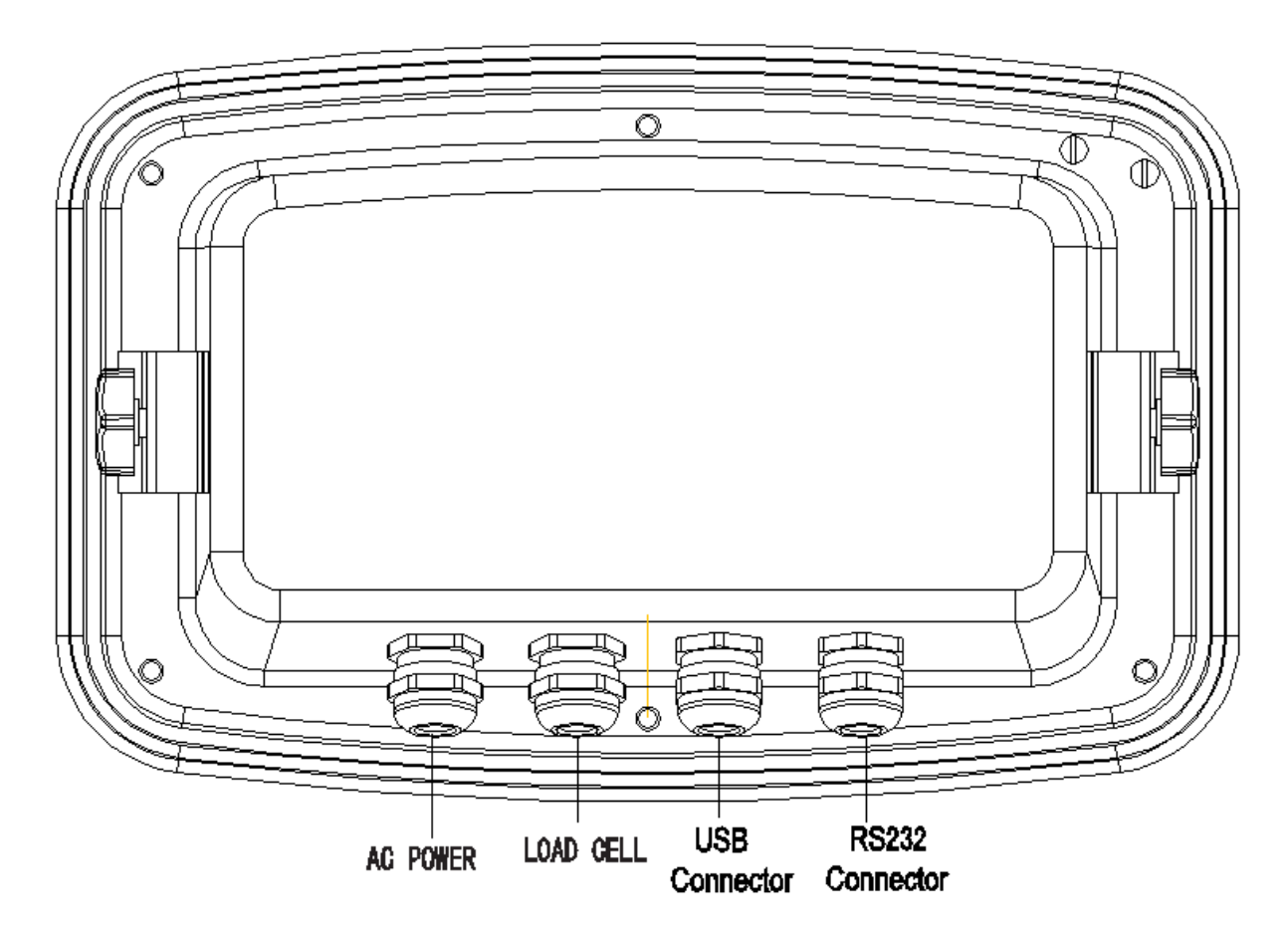

Figure 2-1. Cable Entry Identification

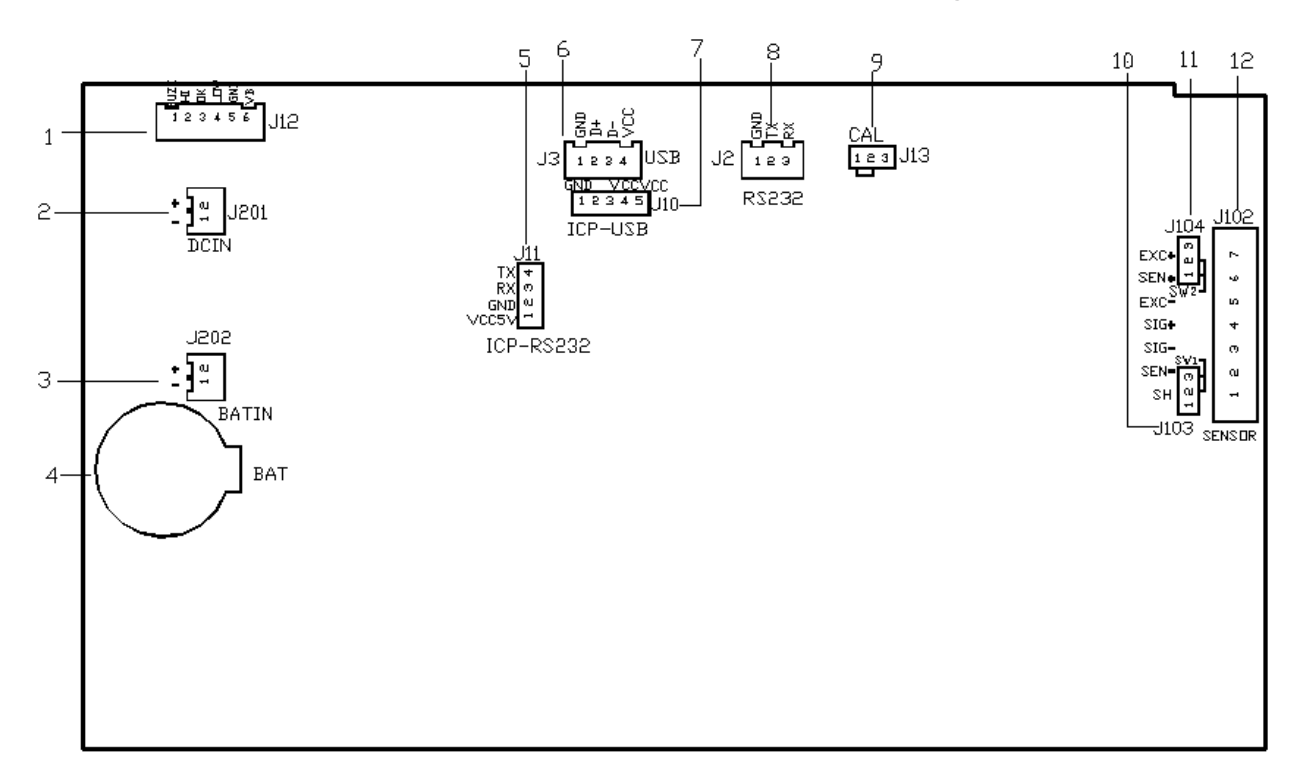

FBx Printed Circuit Board Connections, As shown in Figure 2-2 :

Figure 2-2 Printed Circuit Board Connections

#### Table 2-1 FBx Printed Circuit Board Connections

| ltem | Description                                    |
|------|------------------------------------------------|
| 1    | Checkweighing Interface J12                    |
| 2    | Power Interface J201                           |
| 3    | Battery Interface J202                         |
| 4    | Real-Time Clock (RTC) battery Interface BAT    |
| 5    | ICP-RS232 Interface J11                        |
| 6    | USB Interface J3                               |
| 7    | ICP-USB Interface J10                          |
| 8    | RS232 Interface J2                             |
| 9    | Sealing Interface J13                          |
| 10   | 4/6 wire lood call awitching lumpor 1102 1104  |
| 11   | 4/ 6-wire load cell switching Jumper J103 J104 |
| 12   | Load cell terminal J102                        |

#### 2.3.1 RS232 Connections

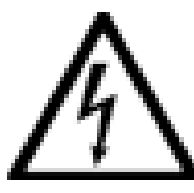

CAUTION: ELECTRICAL SHOCK HAZARD. REMOVE ALL POWER CONNECTIONS TO THE INDICATOR BEFORE SERVICING OR MAKING INTERNAL CONNECTIONS. THE HOUSING SHOULD ONLY BE OPENED BY AUTHORIZED AND QUALIFIED PERSONNEL, SUCH AS AN ELECTRICAL TECHNICIAN.

#### **Connecting RS232 Interface Cable**

The FBx Indicator is equipped with a bidirectional RS232 interface for communication with external printers or computers. Only two signal wires and ground are required.

To connect the RS232 cable, proceed as follows:

• Unfasten the side screws of the indicator housing and remove the front cover by pulling forward.

• Pass the communication cable through one of the I/O liquid-tight connectors at the bottom of the indicator housing.

• Match the wire signals to connector J2 on the main PC board and connect the cable accordingly. See Figure 2-3

• Connect the opposite end of the communication cable to the communication device.

• Reinstall the front cover and make sure the liquid-tight connector is tight.

• Refer to section 3.6.2 to set up the proper communication parameters.

Figure 2-3 illustrates how to connect RS232 cable

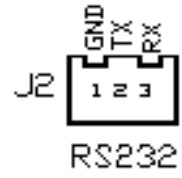

| Pin | Signal |
|-----|--------|
| 1   | GND    |
| 2   | ТΧ     |
| 3   | RX     |

Figure 2-3 RS232 Interface on PCB

| Table 2-2 RS232 | 2 Interface |
|-----------------|-------------|
|-----------------|-------------|

## 2.3.2 Load Cell Connections

### Load Cell Interface

The locations of the printed circuit board connections are shown as Figure 2-4.

The FBx Indicator is equipped with 5pin aviation plug. Match the wire signals to connector J102 on the main PC board and connect the cable accordingly. (The cable has been connected before delivery)

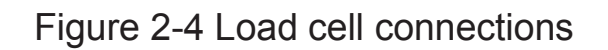

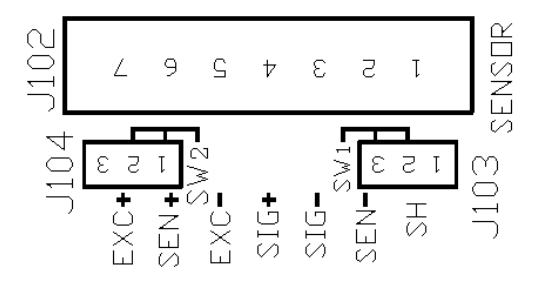

| Item | Description         |
|------|---------------------|
| EXC+ | Positive Excitation |
| SEN+ | Positive Sense      |
| EXC- | Negative Excitation |
| SIG+ | Positive Signal     |
| SIG- | Negative Signal     |
| SEN- | Negative Sense      |
| SH   | Shield              |

Table 2-3 Load cell connections

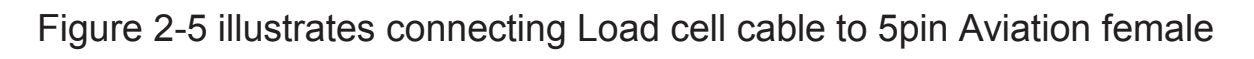

plug

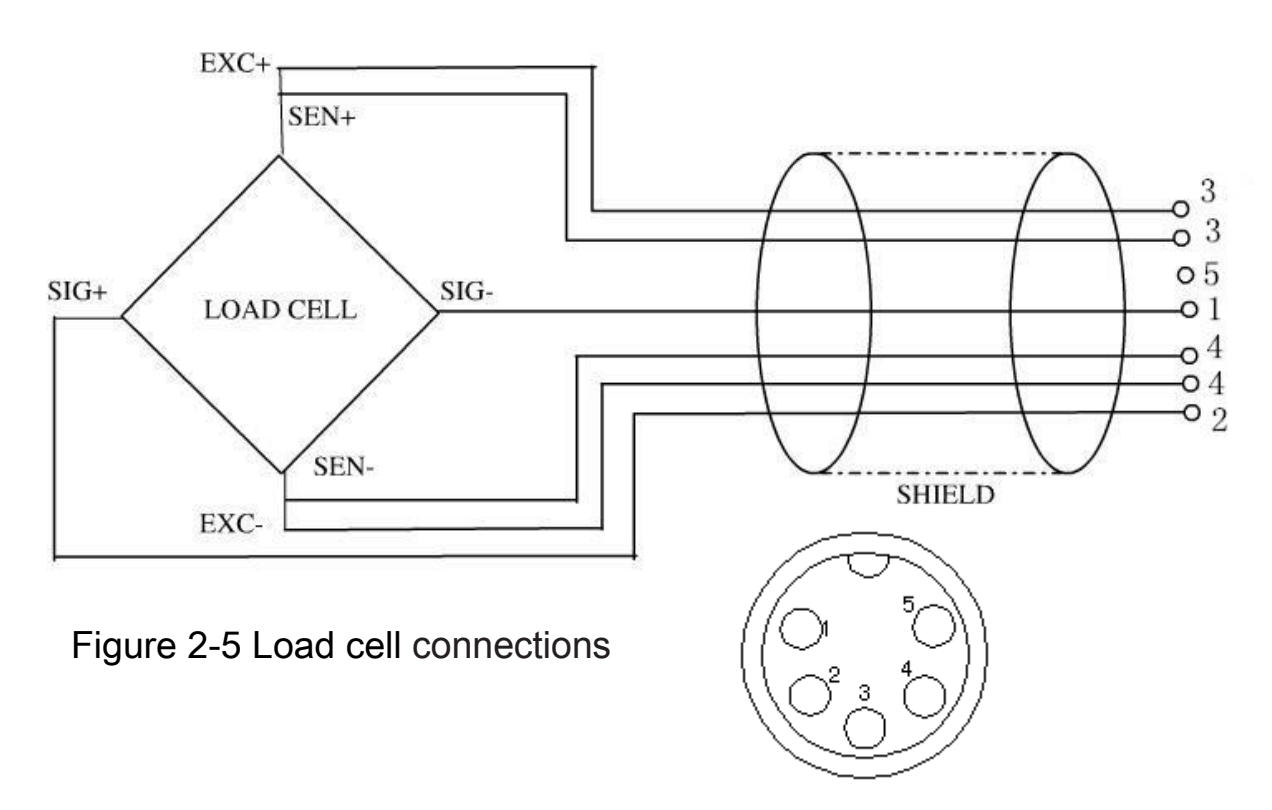

5pin Aviation female plug

## **Jumper Positions**

When connecting a 4-wire load cell with no SEN wires, Jumpers sw1 and sw2 must be left in place shorting the two pins. See Figure 2-6 When connecting a 6-wire load cell that includes SEN wires, Jumpers sw1 and sw2 must be removed.

When connecting a load cell with an extra ground shield wire: The shield wire may be connected to the first Pin of J102.

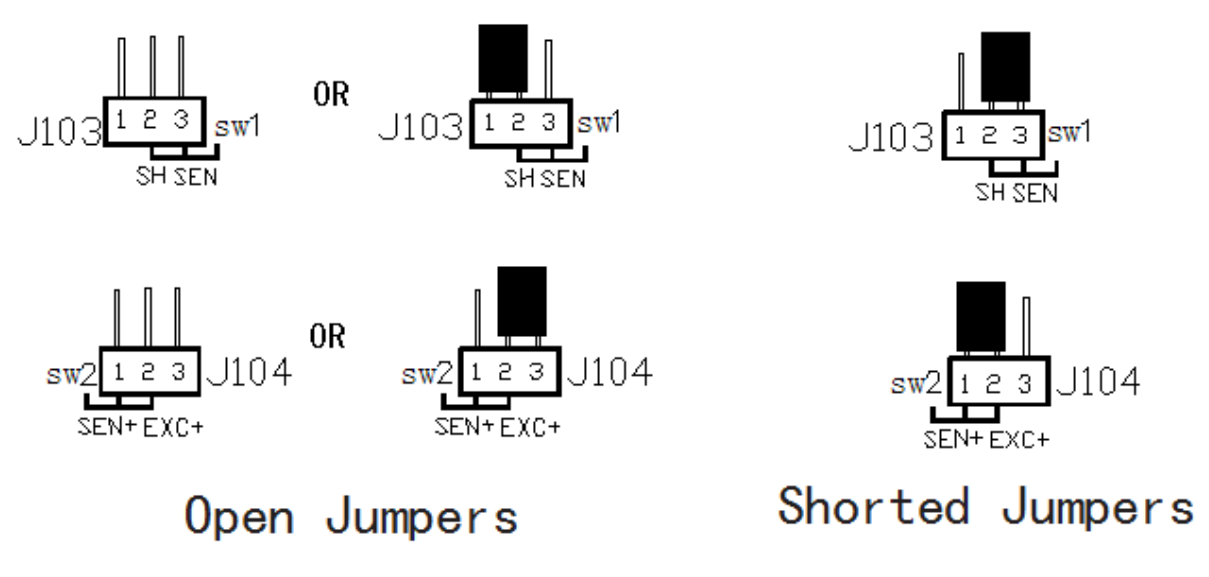

Figure 2-6. Open and Shorted Jumpers

After wiring is completed and jumpers are in place, replace the switch cover and securing screws on the main PC board.

Replace the indicator housing screws. Make sure the liquid-tight connector is properly tightened.

#### 2.3.3 Power Adapter

Plug the AC power cord into a properly grounded power outlet. The FBx Indicator utilizes a universal switching power supply, AC 100-240V 50/60Hz Input, DC 12V 1000mA Output.

#### 2.3.4 Battery Power

The scale can be operated on the internal rechargeable battery when AC power is not available. The scale will automatically switch to battery operation if there is a power failure or the power cord is removed. A fully charged battery can operate the scale for over 16 hours independent of the AC power line.

When the battery requires charging, Low Battery Indicator **is** is displayed during operation. When the battery is fully discharged LCD will

display **Lo-bRL**, The scale will automatically turn off. At this time, please recharge in time, otherwise the scale will not be able to continue to

use.

With AC power applied to the scale, a Yellow led may light up, which means charging is in progress. Turning to a green led indicates that the battery is fully charged.

It's not necessary to turn on the power when the scale is during charging process. It takes 3 hours at least to charge the battery fully.

Before using the scale on battery power for the first time, the internal rechargeable battery requires charging for up to 10 hours. The scale can be operated on AC power adapter during the charging process. The battery is protected against over charging and the scale can remain connected to the AC power line.

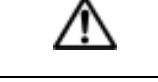

#### CAUTION

BATTERY IS TO BE REPLACED ONLY BY AUTHORIZED

SERVICE PERSONNEL.

RISK OF EXPLOSION CAN OCCUR IF REPLACED WITH THE

WRONG TYPE OR CONNECTED IMPROPERLY.

## **3 OPERATION**

## **3.1 Overview of Parts and Controls**

Revision 2.02 – 10/2017 [17]

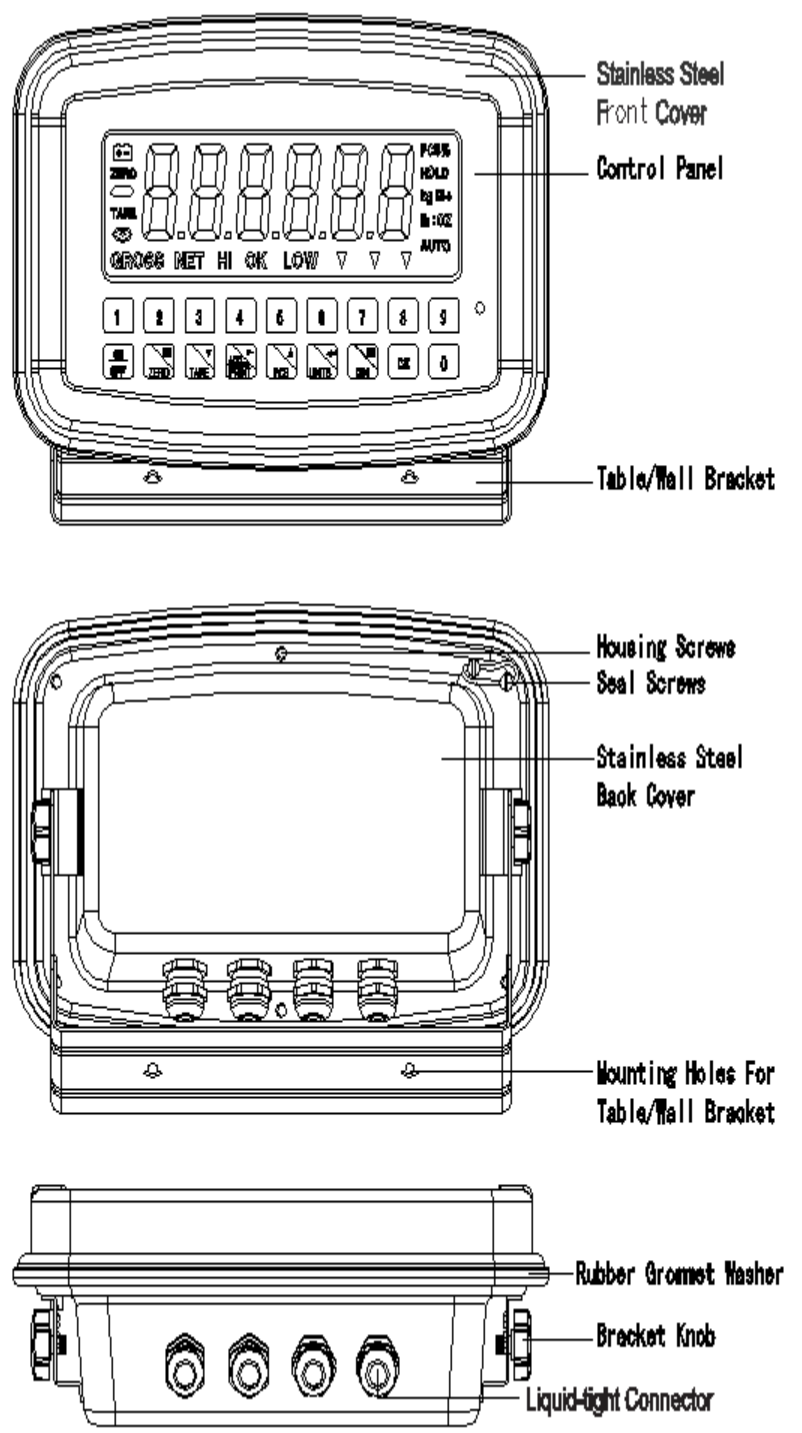

#### Table 3-1. FBx-C Indicator Parts and Controls

| ltem | Description        |
|------|--------------------|
| 1    | Stainless Steel    |
| I    | Front Cover        |
| 2    | Control Panel      |
| 3    | Table/Wall Bracket |
| 4    | Housing Screws     |
| 5    | Seal Screws        |
| 6    | Stainless Steel    |
|      | Back Cover         |
| 7    | Mounting Holes for |
| 1    | Table/Wall Bracket |
| 0    | Rubber Grommet     |
| 0    | Washer             |
| 9    | Bracket Knob       |
| 10   | Liquid-tight       |
| 10   | Connector          |

Figure 3-1. FBx-C Indicator

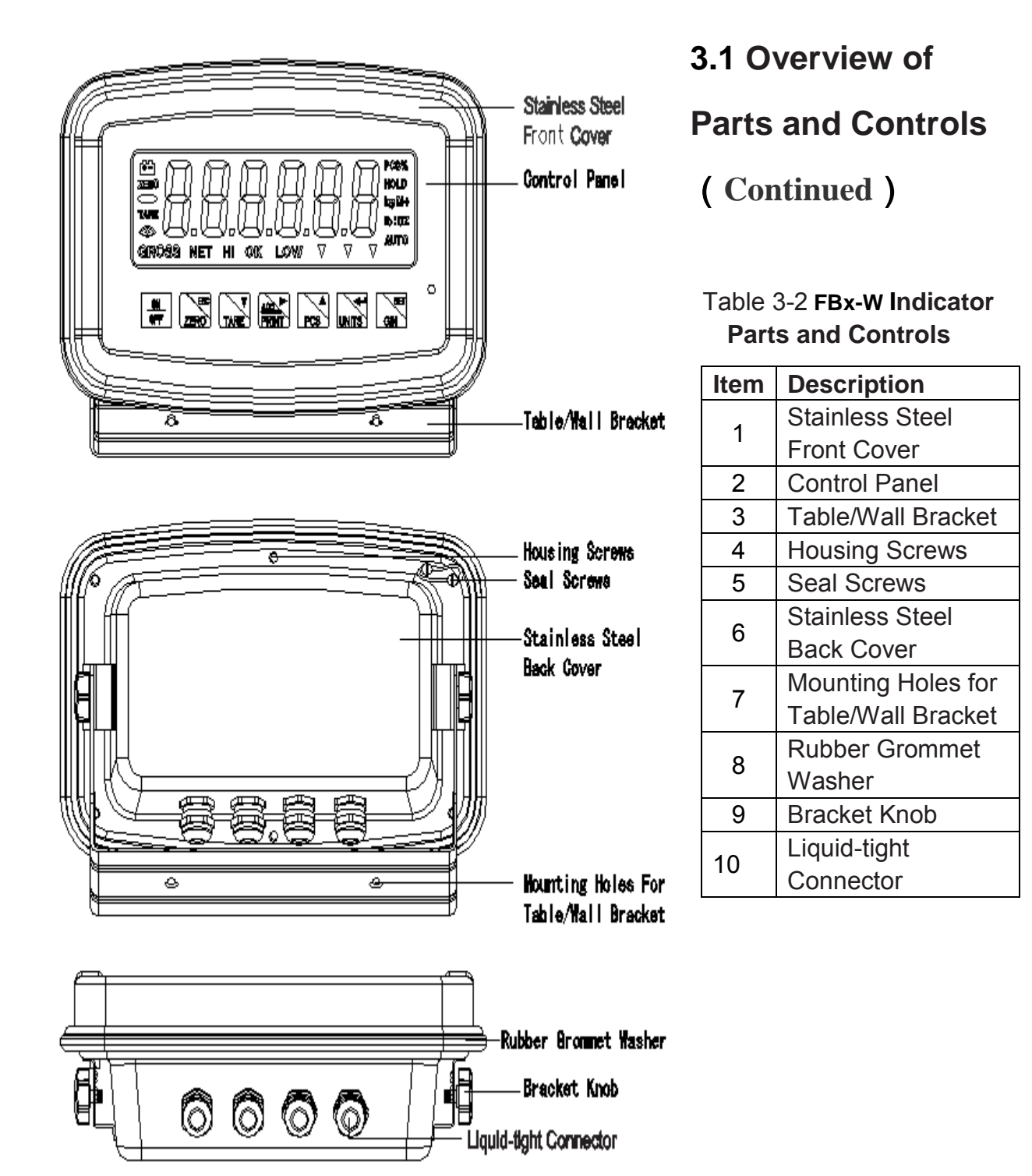

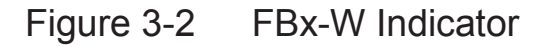

## 3.1 Overview of Parts and Controls (Continued)

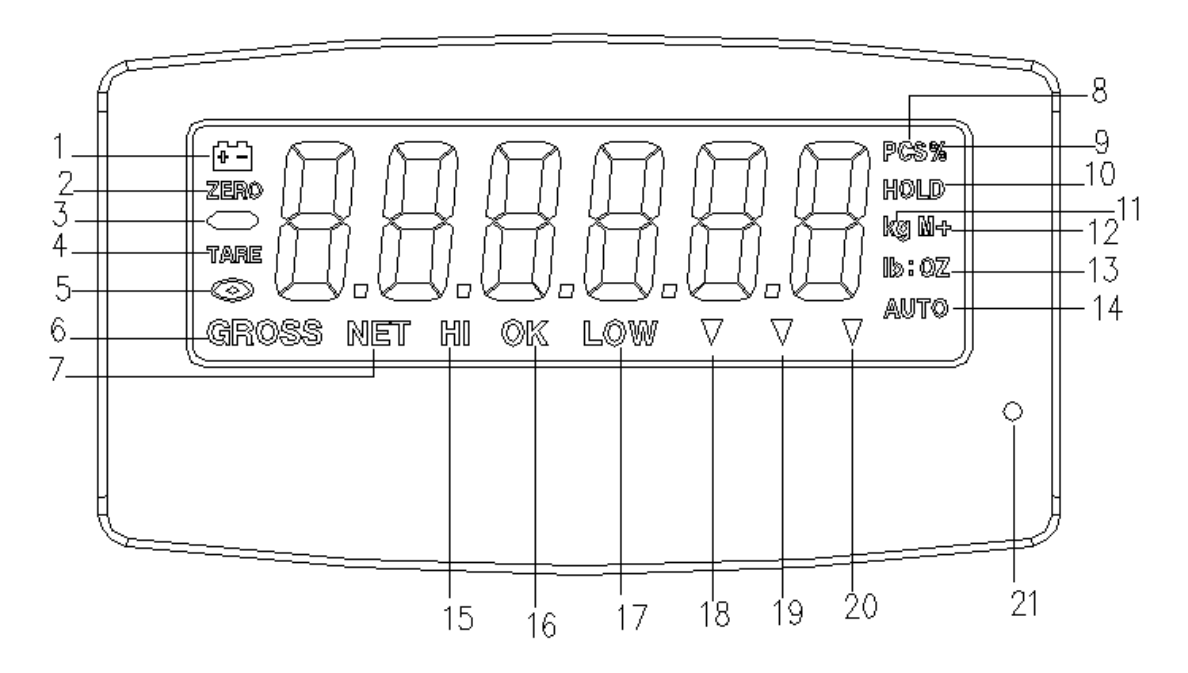

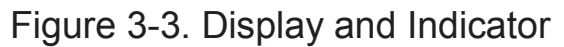

Table 3-3 Display and Indicator

| ltem | Description           |
|------|-----------------------|
| 1    | Low Battery Indicator |

| 2  | Zero Indicator                 |
|----|--------------------------------|
| 3  | Negative Indicator             |
| 4  | Tare Indicator                 |
| 5  | Stable Indicator               |
| 6  | Gross Indicator                |
| 7  | Net Indicator                  |
| 8  | Counting Indicator             |
| 9  | Percentage Indicator           |
| 10 | Hold Indicator                 |
| 11 | kg, g Unit Indicators          |
| 12 | Accumulation Indicator         |
| 13 | lb, oz Unit Indicators         |
| 14 | Auto Indicator                 |
| 15 | over checkweighing Indicator   |
| 16 | Accept checkweighing Indicator |
| 17 | under checkweighing Indicator  |
| 18 | Calibration Indicator          |
| 19 | Current Weight Indicator       |
| 20 | Total Weight Indicator         |
| 21 | Battery Charging Indicator     |

## **3.2 Control Functions**

## **Key Board**

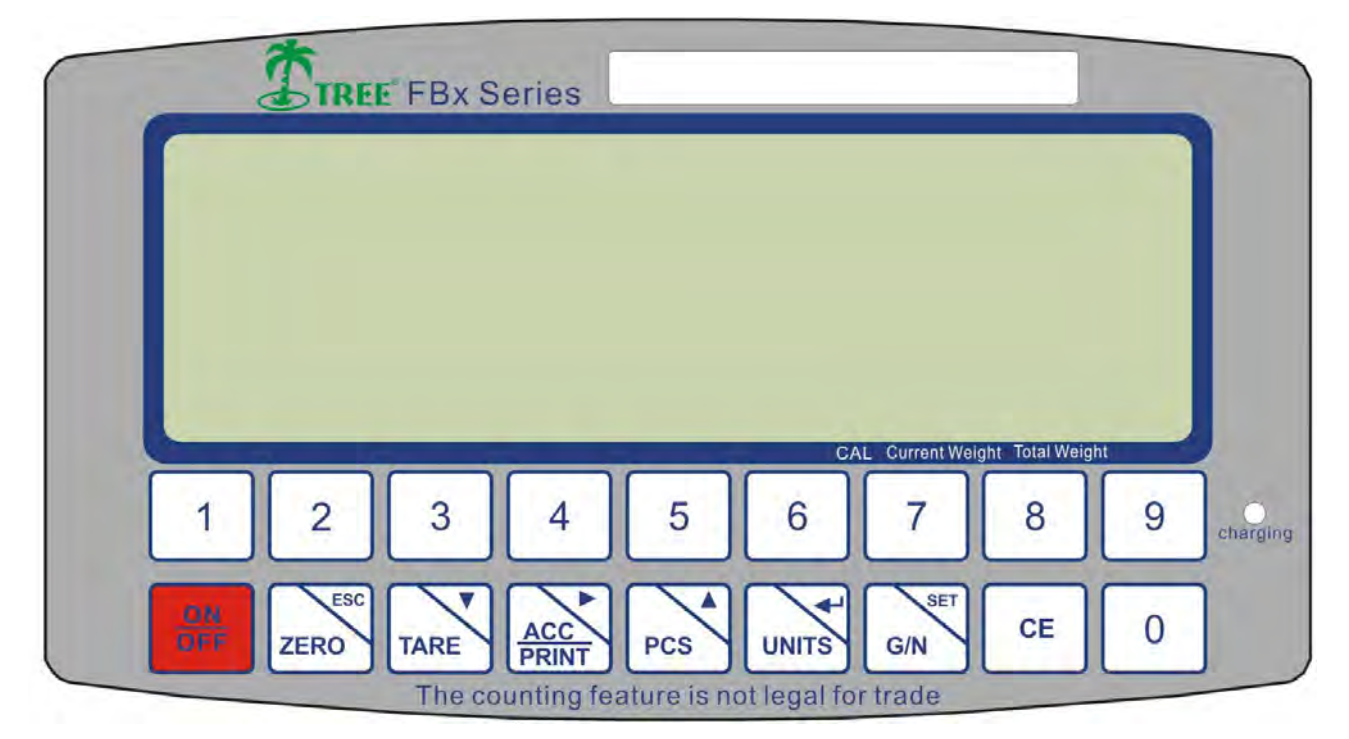

## Figure 3-4 FBx-C Indicator Key Board

| TREE FBx Series                             |          |
|---------------------------------------------|----------|
|                                             |          |
|                                             |          |
|                                             |          |
| CAL Current Weight Total Weight             |          |
| ON<br>OFF ZERO TARE ACC PRINT PCS UNITS G/N | charging |
| The counting feature is not legal for trade |          |

## Figure 3-5 FBx-W Indicator Key Board

| Keys         | Main Function                                   | Secondary Function          |  |
|--------------|-------------------------------------------------|-----------------------------|--|
|              | Turns the indicator ON/OFF                      |                             |  |
| ZERO         | Porforma Zara operation                         | Escape from the menu to     |  |
|              | Performs Zero operation                         | normal operation            |  |
|              | Performs Tare operation,                        | The digit degrapes and      |  |
| TARE         | Subtracts weights.                              | The digit decrease one      |  |
| ACC<br>PRINT | <ul> <li>Accumulator key</li> </ul>             | To move the active digit to |  |
|              | <ul> <li>To send the data to printer</li> </ul> | right                       |  |

|       | or PC                                |                                                                 |
|-------|--------------------------------------|-----------------------------------------------------------------|
| PCS   | Counting                             | <ul><li>To change the menu</li><li>The digit adds one</li></ul> |
| UNITS | To change the units                  | To confirm the selected menu                                    |
| G/N   | Shift between Gross & Net<br>Weight. | To enter into the menu                                          |
| CE    | Clear the digits                     |                                                                 |

#### 3.3 Menu

#### 3.3.1 Menu Structure

•To enter the menu mode: Turn on the scale, and then the scale will

enter the self checking mode.

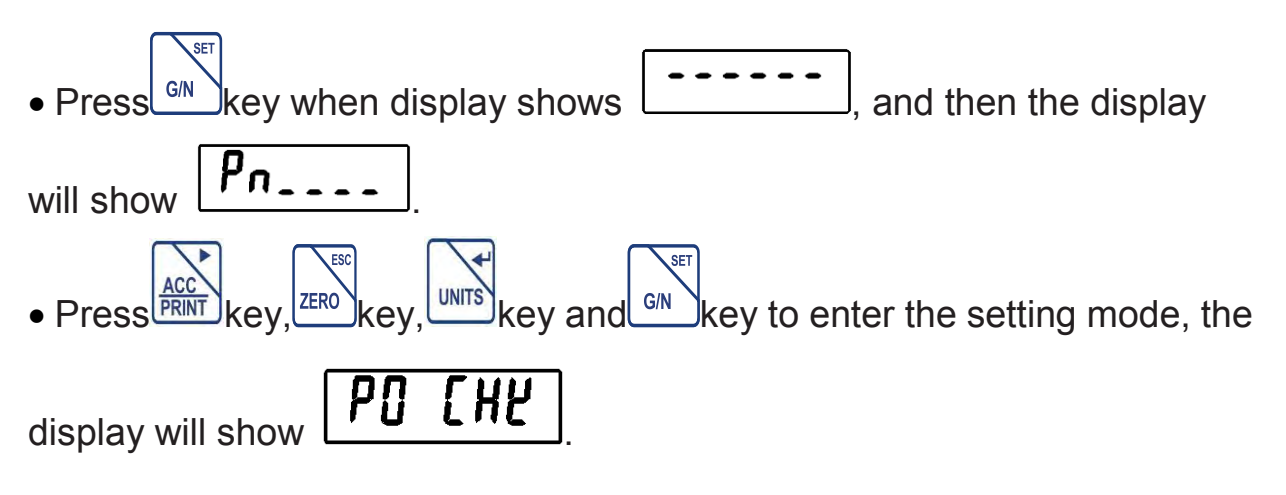

| • Press                                             | PCS                                   | to chano    | ge the menu. The options are <b>P0_CH</b>   |  |  |  |
|-----------------------------------------------------|---------------------------------------|-------------|---------------------------------------------|--|--|--|
| PI                                                  | PI [ on ] P2 dAY ] P3 oth ] P4 [ n_ ] |             |                                             |  |  |  |
| • Press key to allow entry into the displayed menu. |                                       |             |                                             |  |  |  |
| • Press                                             | zero key                              | ∕ to exit t | he current setting menu.                    |  |  |  |
| Menu                                                | Sub Menu                              |             | Description                                 |  |  |  |
| This option is used to set checkweighing            |                                       |             |                                             |  |  |  |
|                                                     | Set H                                 |             | Set high limits for checkweighing           |  |  |  |
|                                                     | Set L                                 | 1           | Set low limits for checkweighing            |  |  |  |
| P0                                                  | beep                                  | NONE        | No beep for checkweighing                   |  |  |  |
| chk                                                 |                                       | Ok          | Beep, when checkweighing between the limits |  |  |  |
|                                                     |                                       | ng          | Beep, when checkweighing out of the limits  |  |  |  |

| Menu      | Sub Menu                                           |      | Description                                  |  |  |
|-----------|----------------------------------------------------|------|----------------------------------------------|--|--|
|           | This option is used to set accumulation and RS-232 |      |                                              |  |  |
|           | communication                                      |      |                                              |  |  |
| P1<br>com | Mode                                               | Cont | Send data continuously                       |  |  |
|           |                                                    | St 1 | Send data one time, when stable.             |  |  |
|           |                                                    | St c | Send data continuously, when stable          |  |  |
|           |                                                    | P r1 | Send data one time, when press print Key (in |  |  |
|           |                                                    |      | printer mode)                                |  |  |

|      |      | P r2                               | Send data to print and accumulation, when |
|------|------|------------------------------------|-------------------------------------------|
|      |      |                                    | press print Key (in printer mode)         |
|      |      | Auto                               | Auto accumulate and auto print mode       |
|      |      |                                    | When weight stable and return to zero     |
|      |      | Ask                                | Ask mode                                  |
|      |      |                                    | Command R: Read data                      |
|      |      |                                    | Command T: Tare                           |
|      |      |                                    | Command Z: Zero                           |
|      |      |                                    | To set the baud rate                      |
| Bauu |      | Options: 1200 / 2400 / 4800 / 9600 |                                           |
|      | Pari |                                    | To set the parity : Options: 7e / 7o / 8n |

| Menu   | Sub Menu |      | Description                                             |
|--------|----------|------|---------------------------------------------------------|
|        | date     |      | To set the date for Print function. xx.xx.xx            |
| P2 day | time     |      | To set the time for Print function. xx.xx.xx            |
| P3 oth | AoFF     | oFF  | To set auto off function turn off, for scale always on. |
|        |          | oF 3 | Set to turn off three minutes later.                    |
|        |          | oF 5 | Set to turn off five minutes later.                     |
|        |          | oF15 | Set to turn off fifteen minutes later.                  |

|        | bL     | Au                                                     | To set auto option. When start to use back<br>light will be on and when stop the operation<br>back light also will off. |
|--------|--------|--------------------------------------------------------|----------------------------------------------------------------------------------------------------|
|        |        | on                                                     | To set always on. After turn on the power, back light also will be on.                                                  |
|        |        | oFF                                                    | To set back light turn off. No back light in the operations                                                             |
|        | Disp   |                                                        | To set date and time display or no.<br>Options: on / oFF                                                                |
| Pr t   |        | To set date and time Print or no.<br>Options: on / oFF |                                                                                                    |
|        | Ed     |                                                        | To set the relationship between E and d.<br>Options:E= 10d / E= 1d                                                      |
| P4 Cn_ | Cn-000 |                                                        | Display the times of calibration.                                                                                       |

## 3.3.2 Parameter Menu Structure

### To enter the parameter menu mode:

•Open the indicator housing, Short the CAL jumper of J13 on the main PC

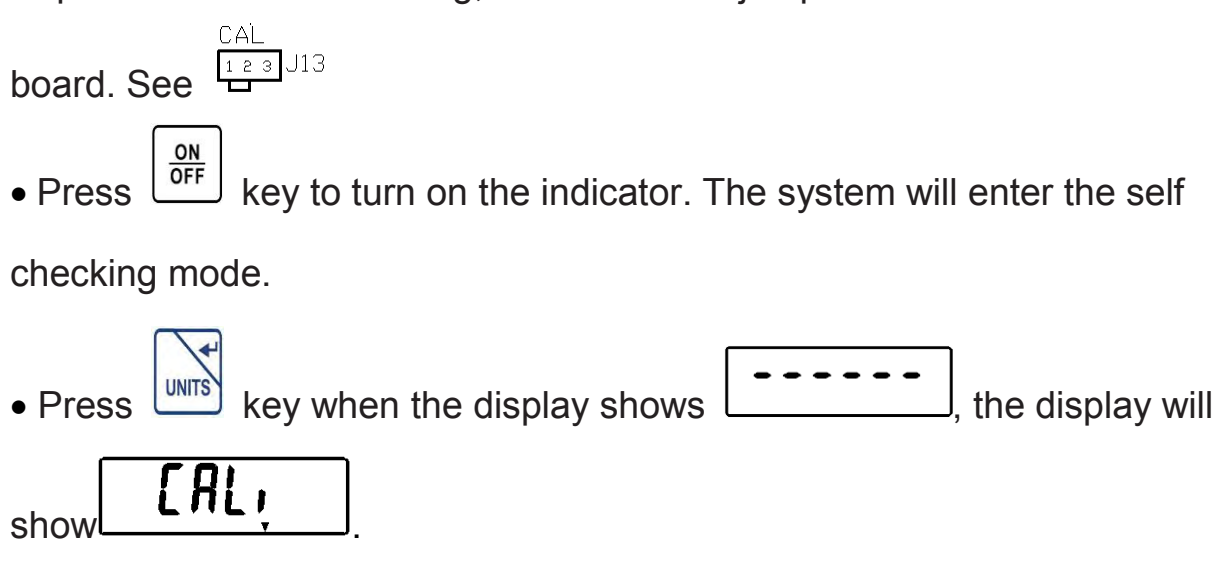

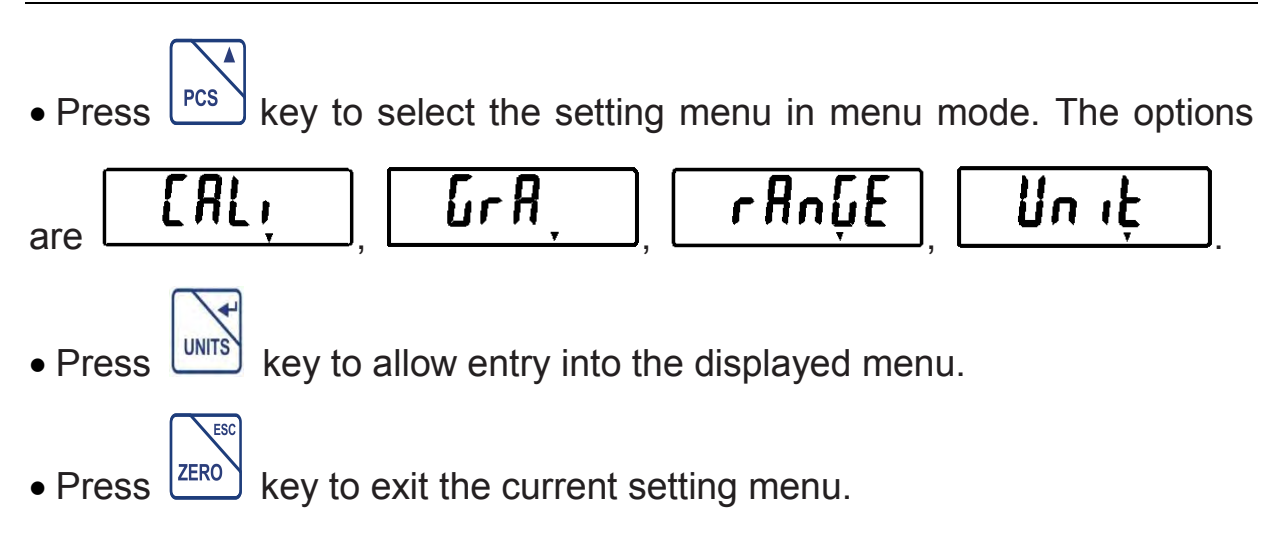

| Menu | Sub Menu | Description                                         |
|------|----------|-----------------------------------------------------|
| Cali | F=0050lb | Set Capacity                                        |
|      | C=0050lb | Set Calibration Weight                              |
|      |          | To set division                                     |
|      | d=0.01lb | Options: 0.002 / 0.005 / 0.01 / 0.02 / 0.05 / 0.1 / |
|      |          | 0.2 / 0.5 / 1 / 2 / 5 / 10                          |
| Gra  | Grasw    | To set gravity                                      |
|      |          | Options: on / oFF                                   |
|      | Gra C    | To set the manufacturer local gravity               |
|      |          | C9.7893                                             |
|      | Gra U    | To set the user local gravity                       |
|      |          | U9.7893                                             |

| Range | AtZ  | To set the range of zero tracking<br>Options: 0.5d / 0d                                    |
|-------|------|--------------------------------------------------------------------------------------------|
|       | PZr  | To set the range of power-on zero<br>Options: 0% / 2% / 3% / 4% / 5% / 10% / 20% /<br>100% |
|       | KZr  | To set the range of Manual Zero<br>Options: 2% / 4% / 10% / 100%                           |
|       | Ktr  | To set the range of Manual Tare<br>Options: 50% / 100%                                     |
|       | Ovr  | To set the range of Overloading<br>Options: 0% / 5%                                        |
| Unit  | U1En | To set the first unit enable<br>Options: on                                                |
|       | U2En | To set the second unit enable<br>Options: on / oFF                                         |
|       | U3En | To set the third unit enable<br>Options: on / oFF                                          |
|       | U4En | To set the fourth unit enable<br>Options: on / oFF                                         |

### 3.3.3 Menu Navigation

Summary of button navigation functions in menu mode:

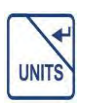

Allows entry into the current menu.

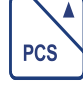

Accepts the displayed setting and advances to the next menu item;

Flashing digit add by 1 in menu mode.

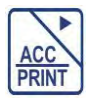

Move flashing digit to right by 1 space in menu mode.

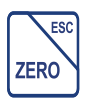

Exit from the current menu directly to return the former menu.

#### 3.3.4 Data inputting

#### FBx-C Indicator data input method:

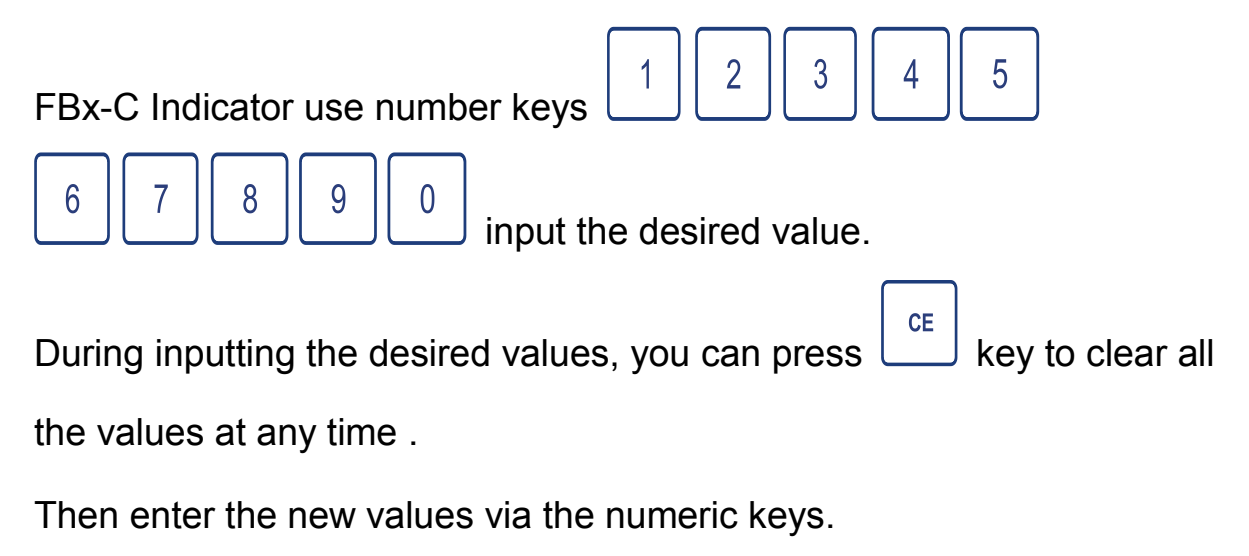

The numerical input sequence: highest first input, which in turn down, until the last.

| For example to enter 123.5 kg | first press                            | 1 key input |
|-------------------------------|----------------------------------------|-------------|
| 1, then press $2$ $3$ $($     | <sup>5</sup> key, input 2, 3, 5 sequer | ice.        |

#### FBx-W Indicator data input method:

FBx-W Indicator press key to increase , press once then the value will increase one in sequence, value shows 0, 1, 2, 3, 4, 5, 6, 7, 8, 9, returns to 0 after increasing to 9.

Press key to decrease, press once then value will decrease one in sequence.

After setting up the bit value, press

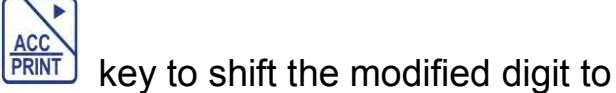

the right one, continue to input other values, until all values are finished.

## 3.4 Turning Indicator On/Off

## 3.4.1 Turning On

With the scale off, press the  $\frac{ON}{OFF}$  key, the Indicator performs a self checking after display n, and then goes into the active weighing mode.

### 3.4.2 Turning Off

To turn the Indicator off, press and hold the [OFF] key until **o***FF* is displayed.

### 3.4.3 Stabilization

Before initially using the indicator, allow time for it to adjust to its new environment. The recommended warm-up period is at least thirty (30) minutes after the scale has stabilized to room temperature.

## 3.5 Setup Settings

This section describes the settings available in each menu.

### 3.5.1 Settings of Checkweighing

This menu item is used to the parameters of Checkweighing mode

## PO CHY

Selections are : Set H /Set L / bEEP

Set H: Set high limits for check weighing

Set L: Set low limits for check weighing

bEEP: This menu item is used to define when beeper sounds an (audible

ЬЕЕР

alert) during checkweighing

Selections are : none / ok / ng

none: Beeper does not sound.

ok: Beeper sounds when the weighed value is within the Accept

range

ng: Beeper sounds when the weighed value is outside of the Accept

range **n**u

### 3.5.2 Accumulation and RS-232 communication Settings

٥٢

This menu item is used to set accumulation and RS-232 communication

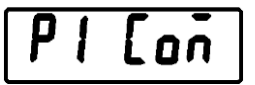

Selections are : ModE / Baud / PAri

ModE: RS232 communication settings

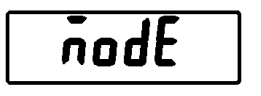

| Revision 2.02 – 10/2017 |  |
|-------------------------|--|

[31]

SEE

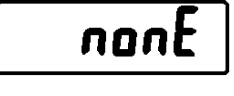

| SEF | H |  |
|-----|---|--|
|     |   |  |

Selections are : Cont /St 1 /St c /P r1 /P r2 /Auto /Ask

Cont: Send data continuously

St 1: Send data one time, when stable.

St c: Send data continuously, when stable

P r1: Send data one time, when press print Key (in printer mode)

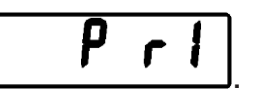

P r2: Send data to print and accumulation, when press print Key (in printer

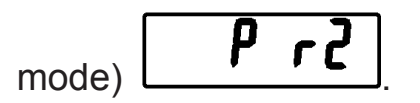

Auto: Auto accumulate and auto print mode , When weight stable and

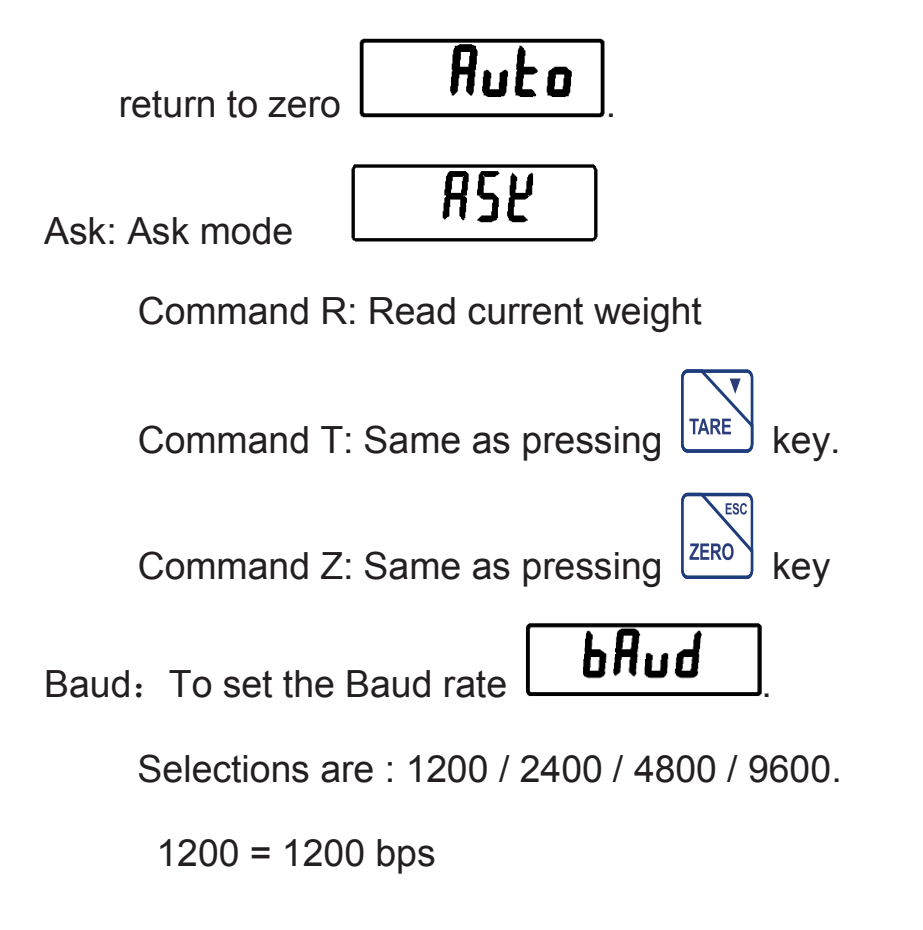

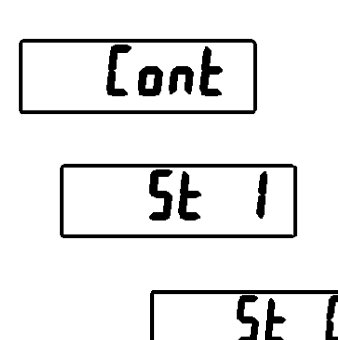

2400 = 2400 bps

4800 = 4800 bps

9600 = 9600 bps

PAri: This menu item is used to define parity

Selections are : 7e / 7o / 8n

7E = 7 data bits, even parity.

7o = 7 data bits, odd parity.

8N = 8 data bits, no parity.

| 70 |   |
|----|---|
|    |   |
| Rn | ٦ |

PAri

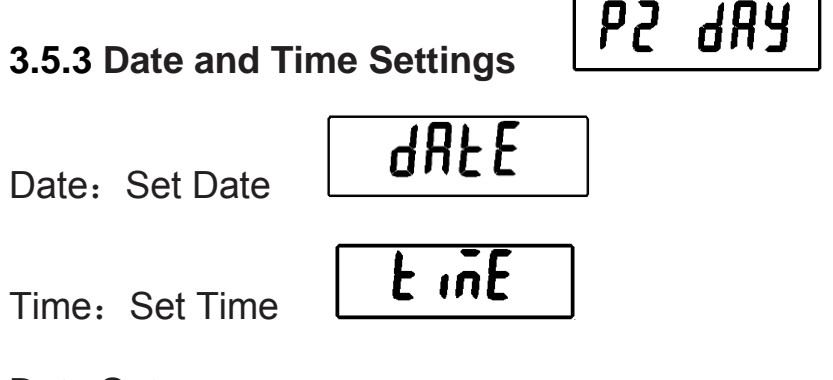

#### **Date Setup**

Set date Format: YY.MM.DD

This menu item is used to enter the current date via the numeric keypad,

(example 16.07.18 for July 18, 2016).

The display flashes the current date. Please refer to section 3.3.4 about

```
Revision 2.02 – 10/2017
[33]
```

how to input data.

Note: The date is retained in memory even when power is off.

#### **Time Setup**

This menu item is used to define the time parameters. Format: 24 hours

HH.MM.SS

This menu item is used to enter the current time via the numeric keypad

(example 01.05.20 for 1:05:20).

The display flashes the current time. Please refer to section 3.3.4 about how to input data.

RoFF

**P3** 

oł

ot

oF 15

otH

oFF

Note: The time is retained in memory even when power is off.

#### 3.5.4 To set auto off, backlight and display

AoFF: To set auto off function

Selections are: oFF / oF 3 / oF 5 / oF 15

oFF: To set auto off function turn off, for scale always on

oF 3: Set to turn off three minutes later

oF 5: Set to turn off five minutes later

oF15: Set to turn off fifteen minutes later

ЬL

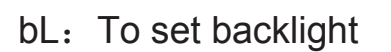

Selections are: Au / on / oFF

Au: To set auto option. When start to use backlight will be on and when

stop the operation backlight also will off.

on: To set always on. After turn on the power, backlight also will be on.

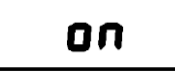

oFF: To set back light turn off. No backlight in the operations

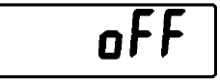

Disp: To set date and time display or no

Selections are: on / oFF

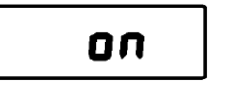

on

Options: E= 10d / E=

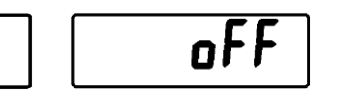

oFF

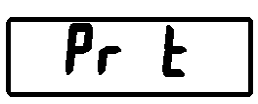

E

d

d iSP

Pr t: To set date and time Print or no

Selections are : on / oFF

| E: |Od | | E: |d |

E d: To set the relationship between E and d

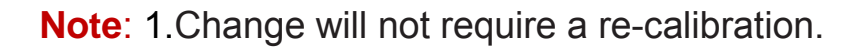

1d

2.After selecting the desired item "E= 10d" or "E= 1d",

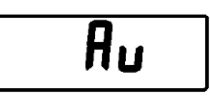
press

ess<sup>[]</sup> key to confirm the selection.

3. Turn off and restart the scale then the setting will take effect.

## 3.5.5 The calibration event counter

Cn-000: The calibration event counter will index by 1 when exit the menu if

a calibration is made

The calibration event counter values range from Cn-000 to Cn-999. When

the value reaches Cn-999, the count starts over at Cn-000.

[n-000

## 3.6 Scale Settings

• Open the indicator housing. Shorting the CAL jumper of J13 on the main

PC board. See

• Press key to turn on the indicator, The system will enter the self

checking mode.

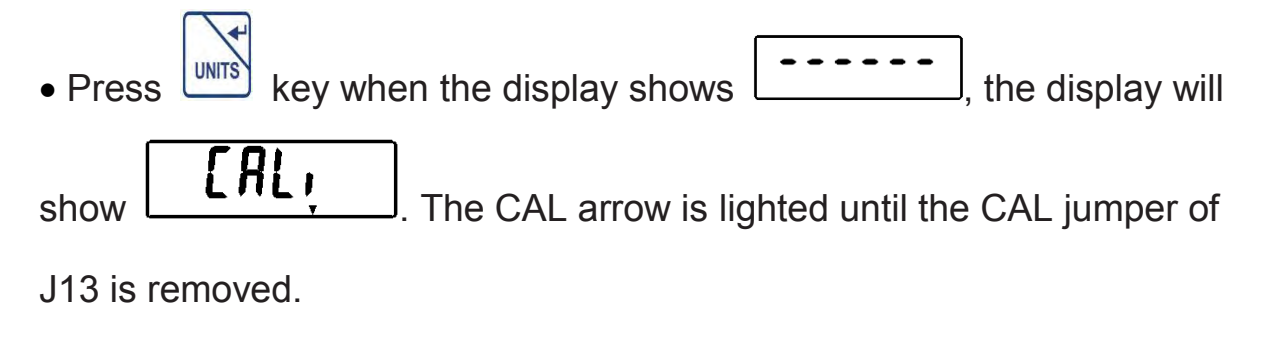

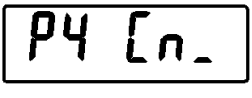

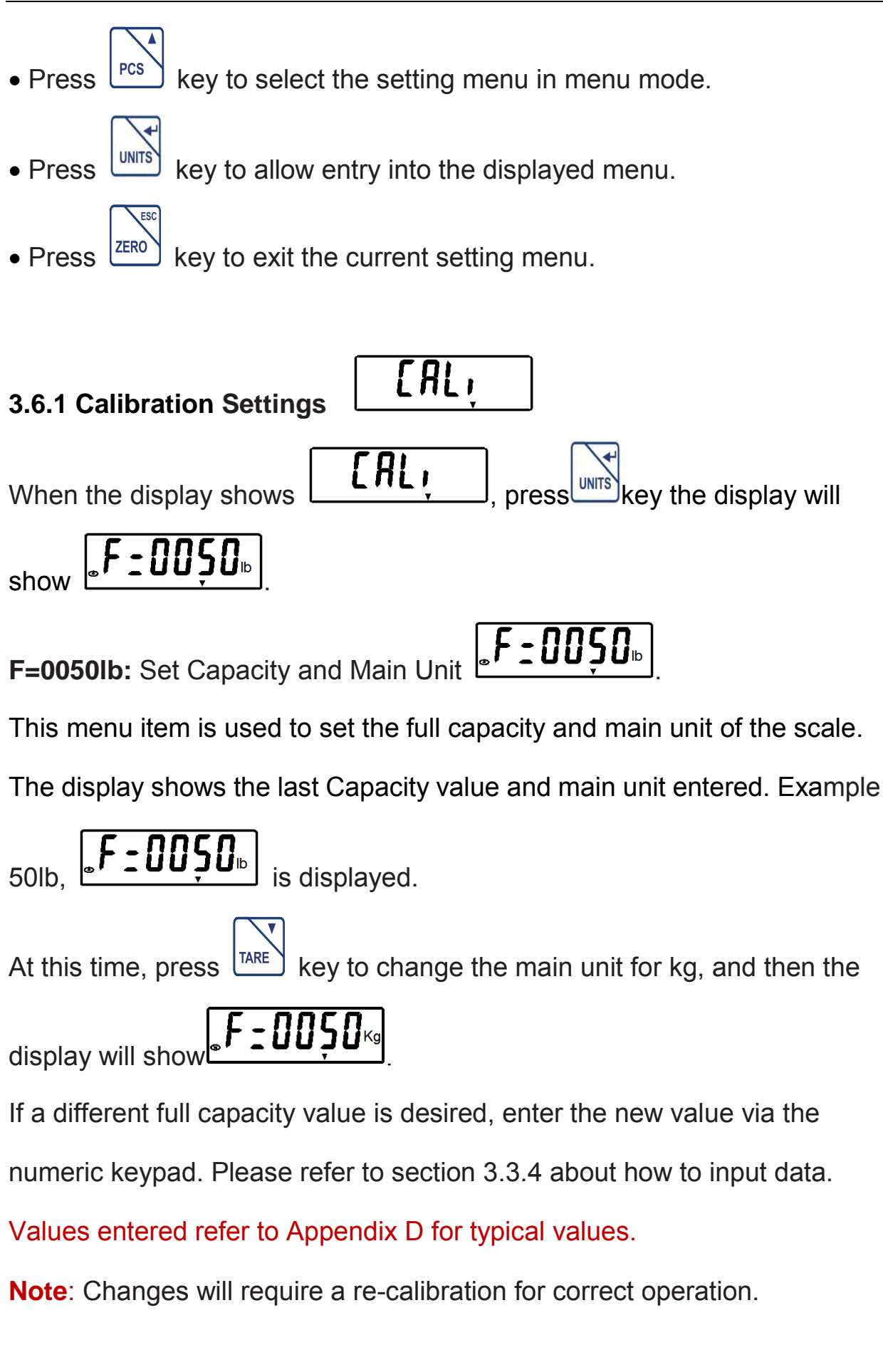

Revision 2.02 – 10/2017 [37]

|**⊾L:0050**⊪

**C=0050lb:** Set the calibration weight and unit

This menu item is used to set the calibration weight and calibration unit.

The display shows the last setting value entered. Example 50lb,

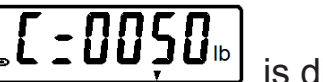

<sup>▶</sup> is displayed.

At this time, press key to change the calibration unit for kg, and then

the display will show

If a different calibration weight is desired, enter the new value via the

numeric keypad. Please refer to section 3.3.4 about how to input data.

Values entered refer to Appendix D for typical values.

Note: Changes will require a re-calibration for correct operation.

| <b>d=0.011b:</b> To set division | <b>d</b> : | 0.0 l |
|----------------------------------|------------|-------|
|                                  |            |       |

,[ **:** []]5[]<sup>kg</sup>

Selections are: 0.01 / 0.02 / 0.05 / 0.1/ 0.2/ 0.5/ 1/ 2/ 5/ 10/ 0.002/ 0.005.

The unit shown is the main unit that is set in front.

After setting, the scale will enter the calibration.

The Calibration Operation refer to section 4.1.

## 3.6.2 Gravity Settings

Gra: Gravity

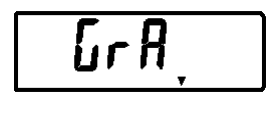

Grasw: To set gravity on / oFF

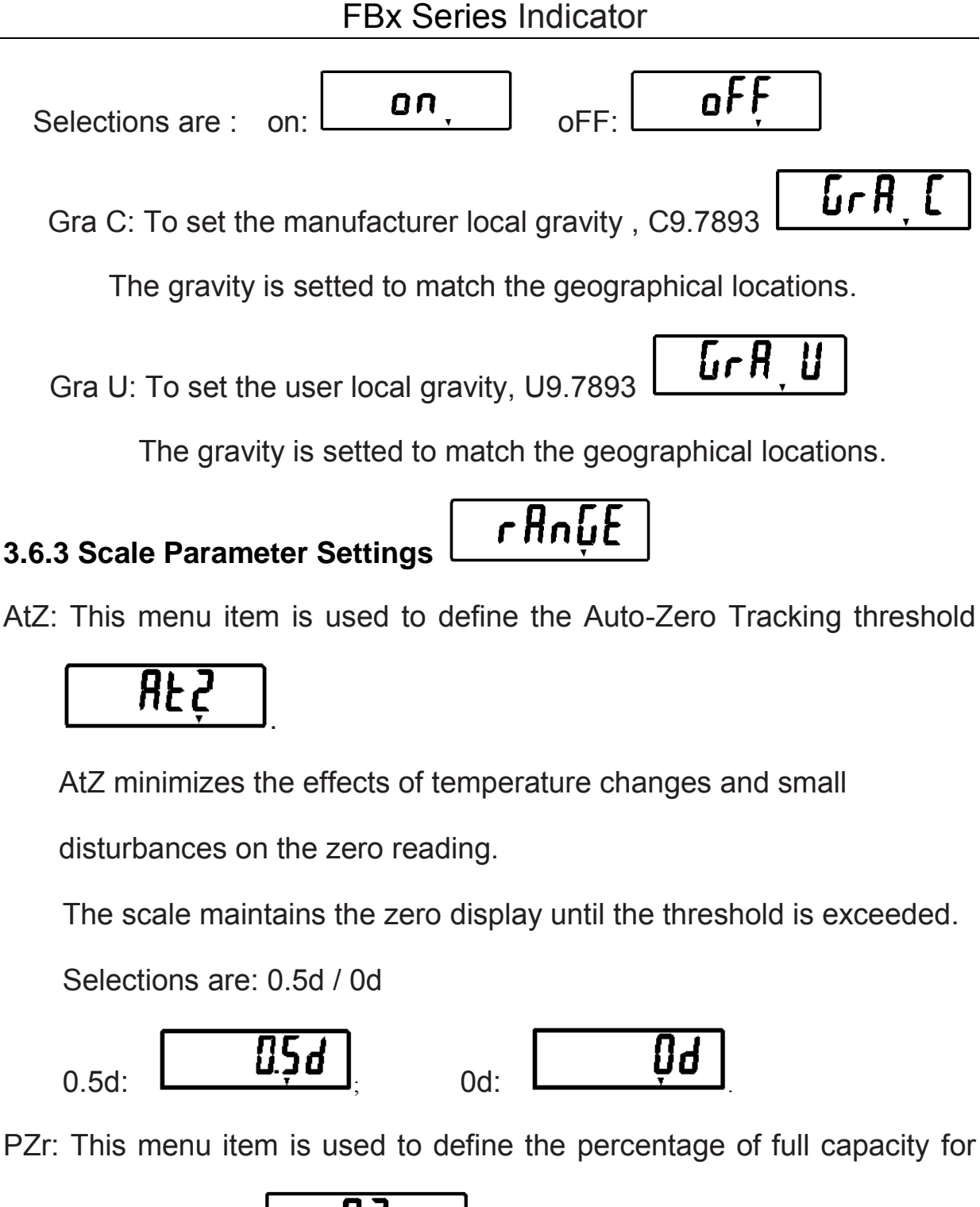

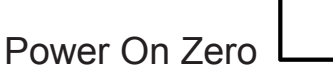

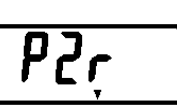

Selections are: 0% / 2% / 3% / 4% / 5% / 10% / 20% / 100%

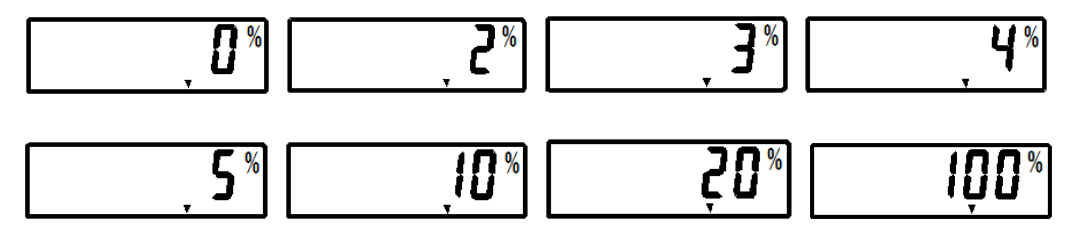

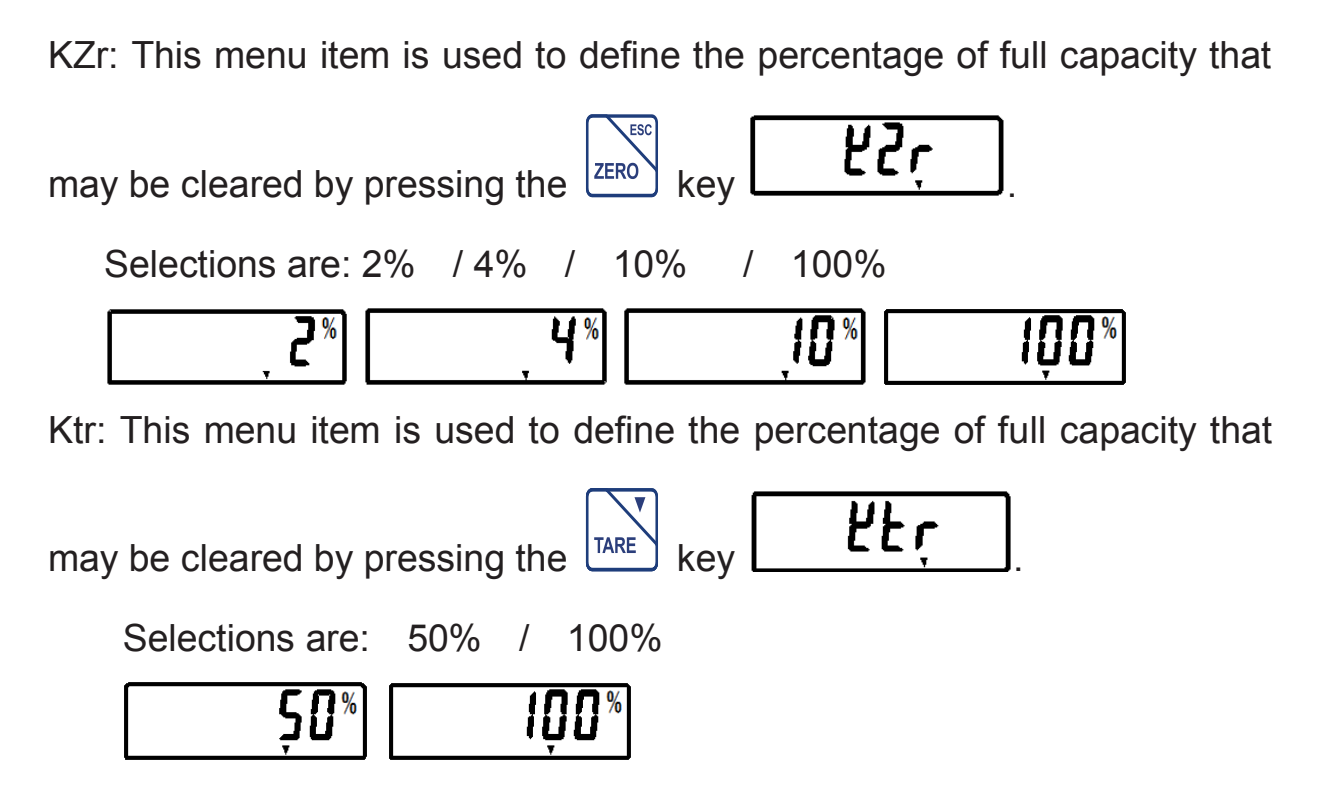

Ovr: This menu item is used to define the Over load threshold

Selections are: 0% / 5%

3.6.4 Set the units ON/OFF

Selections are: U1En / U2En / U3En / U4En

U1En: To set the first units enable

U IEņ

Selection is: on

ÔUP

The main unit must be opened and cannot be closed.

U2En: To set the second units enable

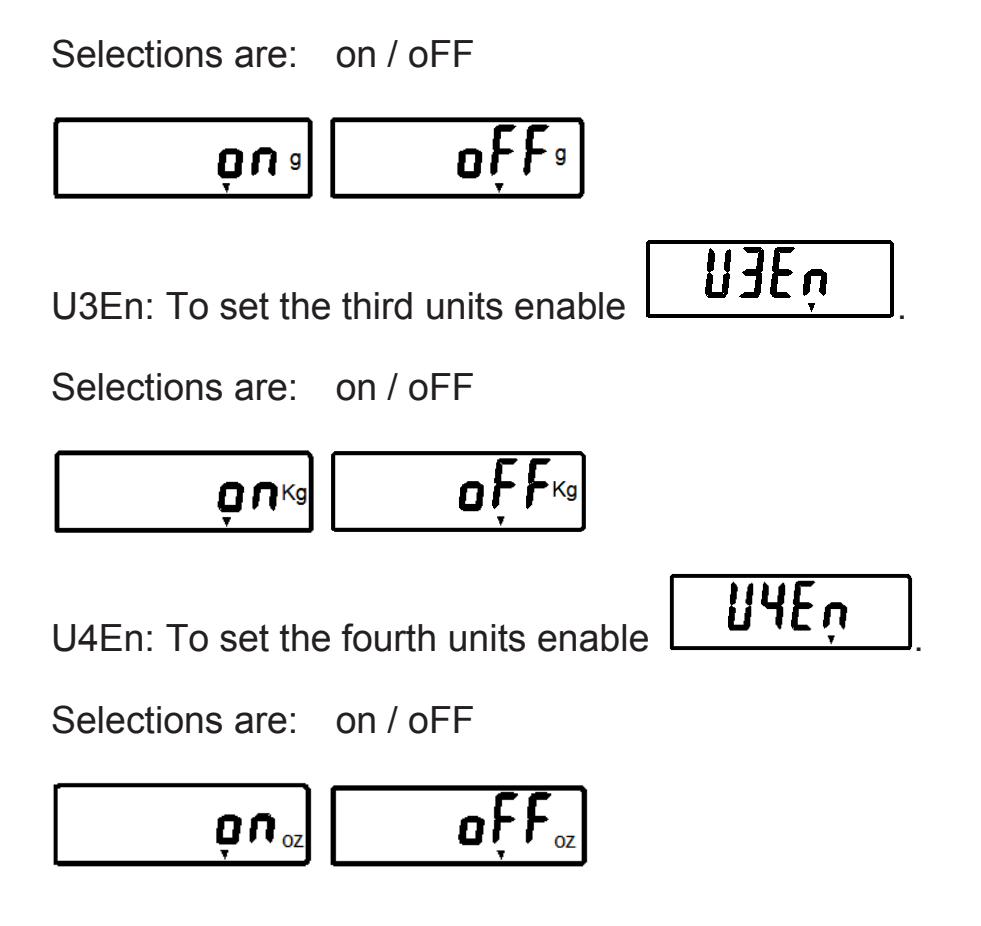

## **3.7 Application Modes**

Before using the Indicator, make sure it has been properly set up and calibrated (refer to section 3.3.2 Menu Navigation and Section 3.6 Setup Menu).

If the unit is received as a scale, it has been factory calibrated and can be operated at this point using the factory default settings. To ensure optimal accuracy, Furi recommends that the Scale be re-calibrated before use (refer to section 4.1 for Calibration and Appendix A Legal for Trade Sealing if required).

#### 3.7.1 Weighing

#### **Zero Operation**

ESC

Press key to zero the weight display. The scale must be stable to

accept zero operation.

When weight>4% of full capacity (The percentage of full capacity for

Power On Zero can be set),

Usually only zero when there is no item on platform. After zero the display

key doesn't work.

will show 0 and zero indicator

The scale can auto-zero. It can auto-zero when zero drift slightly or light items put on platform.

Press key to zero the weight display. The scale must be stable to accept zero operation.

## **Basic Weighing**

The platform must be empty before weighing, then place the item to be weighed on the Scale platform. The illustration indicates a sample of 200.0

kg, Gross weight

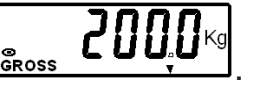

Note: Weight on platform can't exceed the capacity, otherwise the scale

will display overload **Duld**. Please immediately remove extra items to avoid damaging the scale.

Changing Units of Measure

Press key until the desired measuring unit appears. Only measuring units enabled in the

Readout-Unit Menu will be displayed (refer to section 3.6.4).

#### **Manual Tare**

If necessary press the  $\boxed{\text{ZERO}}$  key in advance to zero.

When weighing an item that must be held in a container, Place the empty

container to be tared on the scale platform (example 20.0 kg)

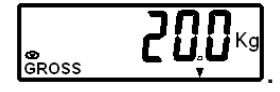

Press the

key. The container weight is tared. The display will show 0

kg, Net weight

Place the item to be weighed on the Scale platform after taring, The

display will show the Net weight. The illustration indicates a sample of

100.0 kg, Net weight

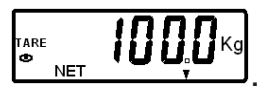

This scale can be tared repeatedly, and the accumulative result is the ultima tared weight.

To clear the Tare value, empty the scale platform, the display will show the TARE Press the tare weight as a negative value key, displav NFT ZERO **L L** K will show 0 kg, Gross weight GRoss **Pre-set Tare** A Pre-set Tare (PT) is a known tare value entered through the numeric keypad. The PT value will supersede any other Tare or PT value in memory. CE key or any number key to initiate a Pre-set In weighting mode, Press Tare, display will show flash data. At this time enter a numeric value using the keypad (Data input method refer to section 3.3.4) (example 1.0 kg ), then press the key. The PT value will be stored, ZERO and the scale will display net weight key again to clear the Pre-set Tare, The weight TARE At this time, press mode is actived. key is not pressed 5 seconds from the last numeric entry, Note: 1. If the display returns to the previous mode without a tare being stored.

2. To clear a Pre-set Tare value, empty the platform then press key. The display will return to 0 kg, Gross weight.

#### **Displaying Gross, Net**

When a tare has been entered, pressing  $\square$  key successively displays the Gross, and the Net weights.

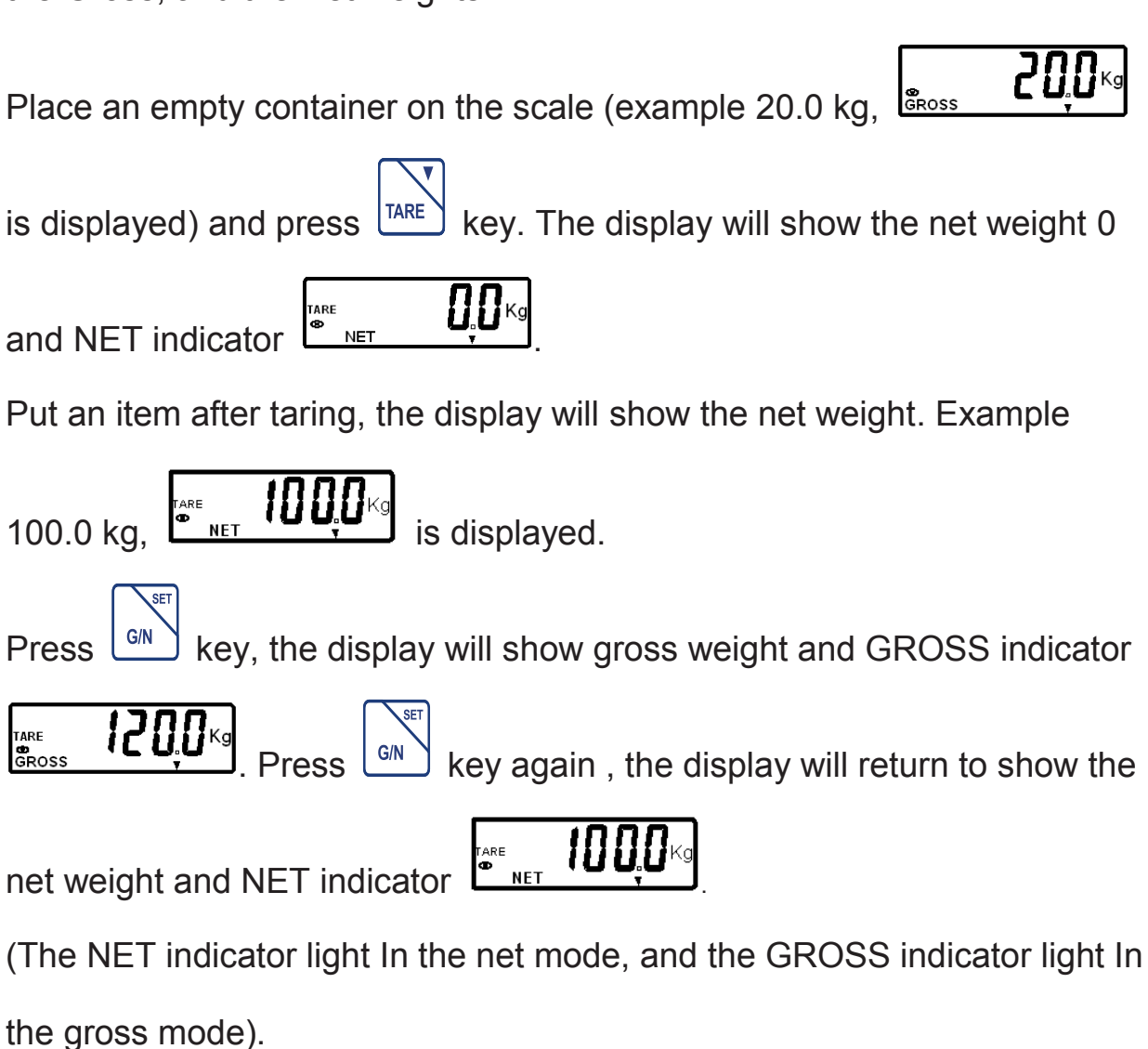

#### **Printing Data**

Printing the displayed data to a printer or sending the data to a computer

requires that the communication parameters in the Print and

Communication Menu are set (refer to section 3.5.2).

Press key to send the displayed data to the RS232 port (the

Auto-Print Mode in Section 3.5.2 function must be Off).

### 3.7.2 Accumulation Operation

#### 3.7.2.1 Manual Accumulation Operation

Step 1: Mode is set as "P r2" (Press print Key to send data and

accumulate ). The method of setting is as follows:

• Enter the menu mode, (refer to section 3.3.1), the display will show

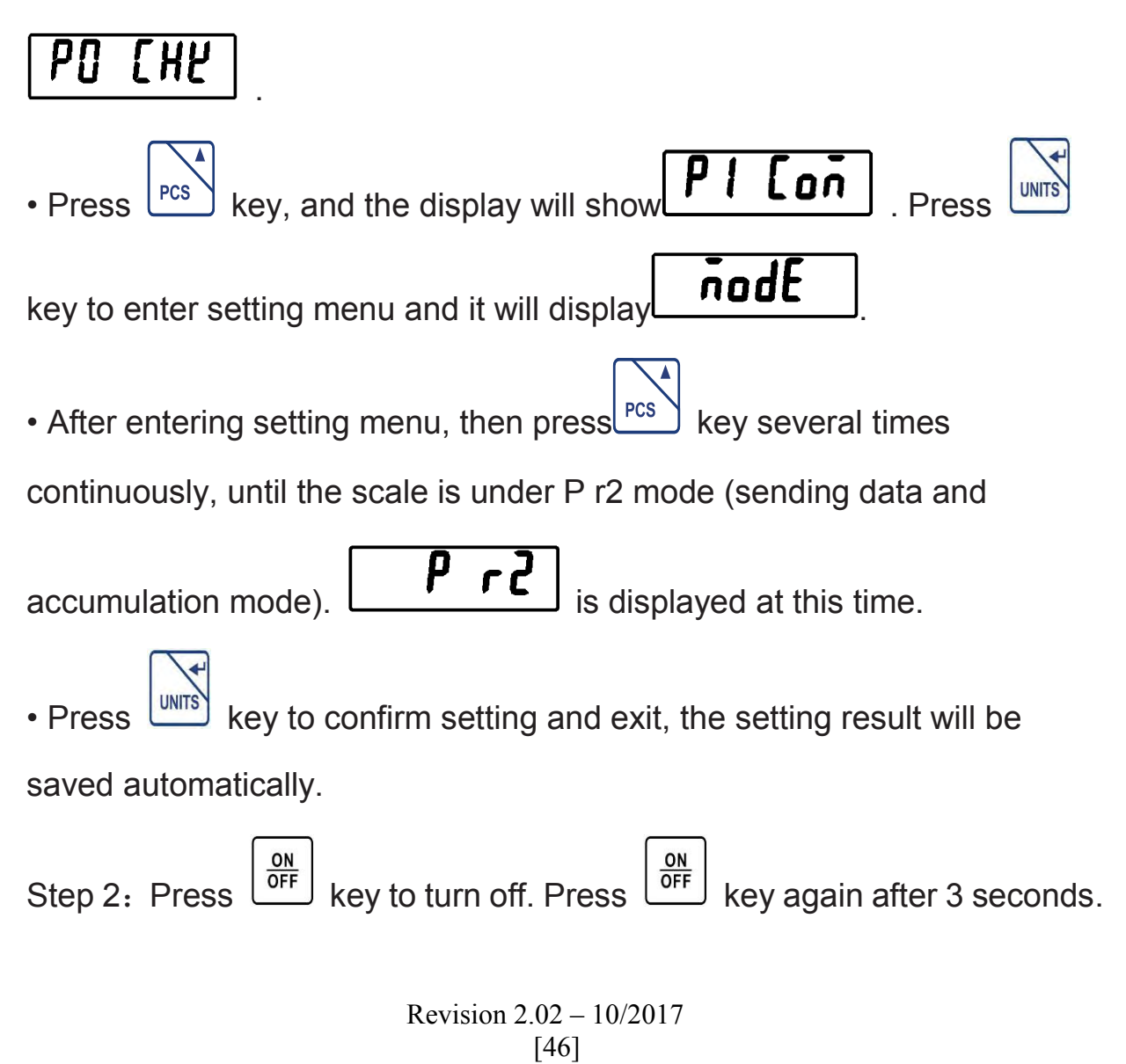

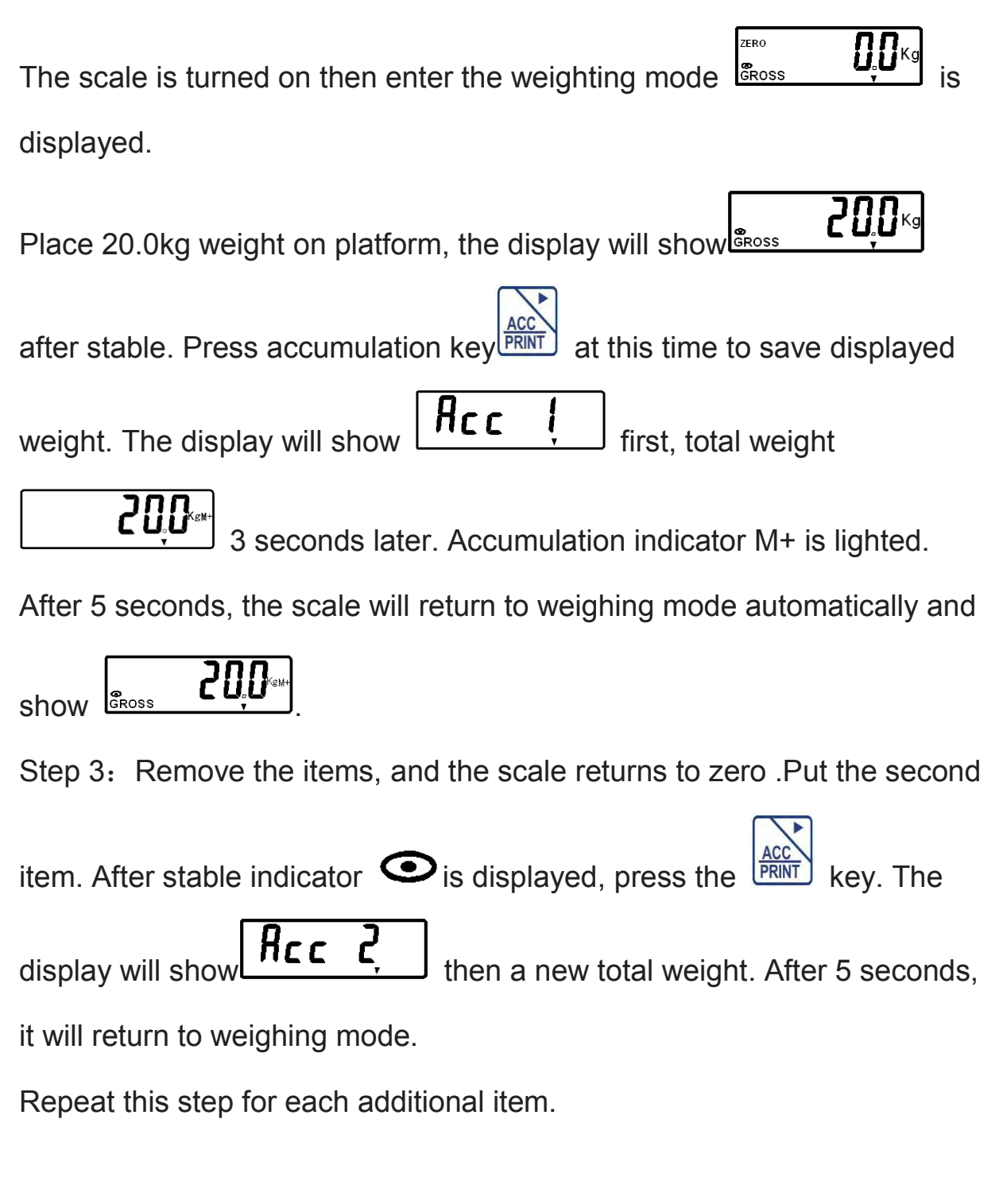

#### 3.7.2.2 Auto-Accumulation Operation

Mode is set as AUTO (Auto accumulation and auto printing mode).

Auto i

is displayed.

For method of setting, please refer to section 3.7.2.1 and 3.5.2 .

When the weight on the platform >9d, the total accumulated weight value and times will be accumulated automatically and printed after stable.

To avoid the same items being accumulated repeatedly, please empty the platform (weight displayed<1d) each accumulation so as to start another accumulation.

#### 3.7.2.3 Accumulation Operation Precautions:

Keep platform empty (zero indicator ZERO is lighted), stable (Stability indicator 
 is lighted).

Only when the weight on the platform >9d (division), accumulation function

is available. When less than 9d, the display will show

2. To avoid the same items being accumulated repeatedly, please empty the platform (weight displayed<1d) each accumulation so as to start another accumulation.

Namely when an item is accumulated, remove it firstly, Wait for the scale back to zero, then put on another item.

Weighing value must be stable (Stability indicator 🗢 is lighted) after

putting on the new items, then press accumulation key

**PRINT**, otherwise

Un-Acc

Un-Acc

the display will show

3. The scale can accumulate up to 99 times, when exceed 99 times then Acctnd press accumulation key **PRINT**, the display will show 4. The accumulation weight can't exceed the capacity. Otherwise the scale Uuld 🛚 Please immediately remove extra will display overload GRoss items to avoid damaging the scale. 5. The accumulation weight is up to 999999. If the accumulated value Rcc-ol will be displayed. After this, exceeds the display digits. UNITS key to change units and continue accumulating, Until the Press Hcc-ol accumulated value exceeds the display digits again, will be displayed. 6. The total accumulated weight will not be cleared even if weighing units are changed.

#### 3.7.2.4 Displaying Accumulation Results

To view the Accumulation data, long press the  $\square$  key.

For example, accumulation is done for two times, the total accumulated

weight is 200.0kg. Long press key, the display will show

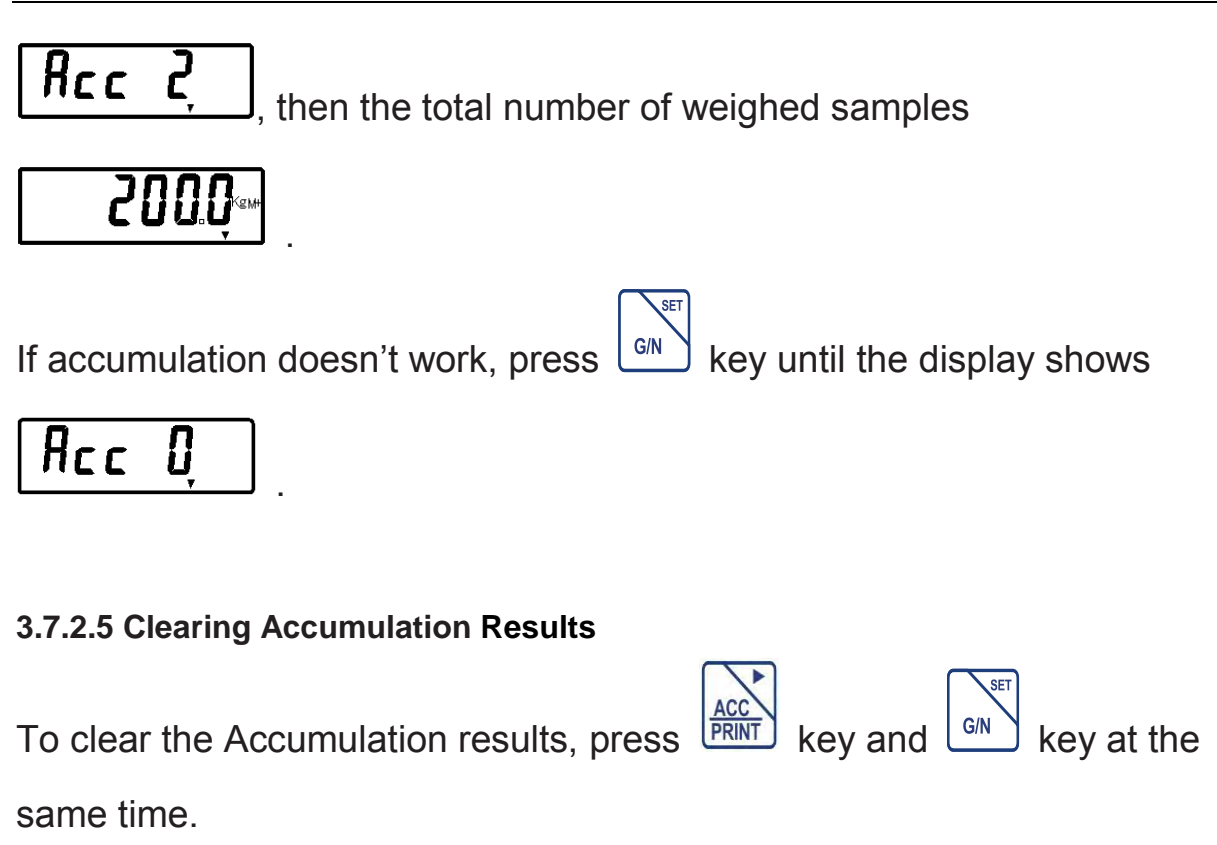

# Acc[Lŗ

is displayed and the scale returns to active weighing mode,

then the display will show

## 3.7.3 Checkweighing

The FBx Series features multiple user-configurable checkweighing functions that permit weighing items against preset minimum-maximum and target parameters.

Note: 1. Checkweighing and target entry operations are enabled only when Checkweigh is turned on in the Mode Menu (refer to section 3.5.1, Mode Menu). When enabled from the menu, Checkweigh mode is automatically active upon exiting from the Mode Menu. 2. The weight of the item being checked is net of any Tare or Pre-set Tare value.

## **Beeper and Checkweigh Display Indication**

The FBx Indicator features an audible Beeper and Checkweigh Display

visual alert HIOKLOW

These checkweigh indication features are easily configurable and can be

turned on or off to suit most user preferences.

## Summary of Checkweighing Key Functions

Target : Start configure the Checkweigh Manu (refer to section 3.5.1,

Mode Menu).

- 1. Initiates the Target setting.
- 2. Accepts the displayed values and advances to the next sequence.
- 3. For data input, please refer to section 3.3.4

#### **Checkweighing Operation**

Step 1: In weighing mode, press and key together to enter into checkweighing setting menu. The display will show **5EL H**, and the checkweighing mode is turned on.

Step 2: Set the Maximum range value: when the scale

display **SEL H**, Press key the display flashes the last accept

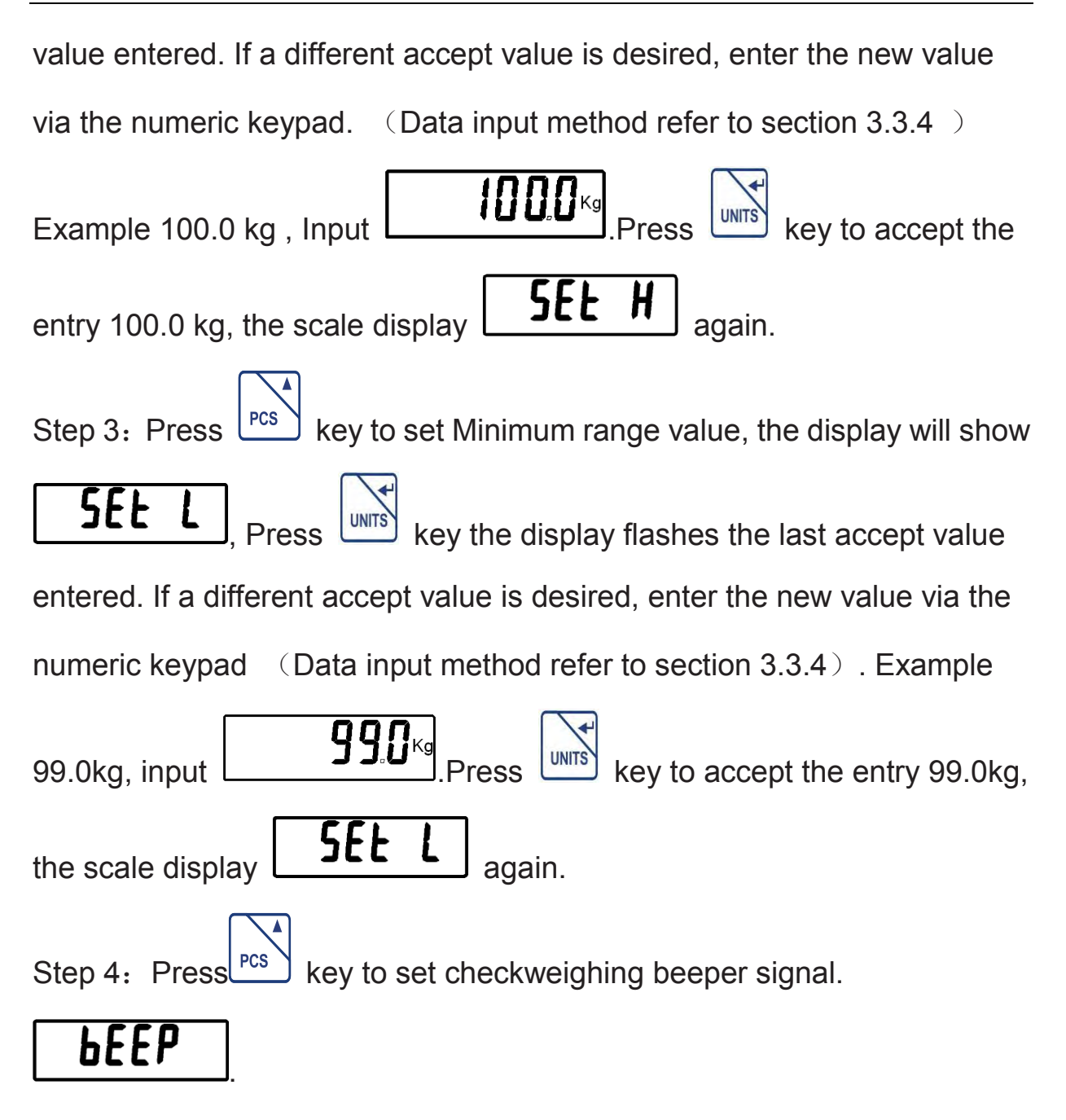

This menu item is used to define when beeper sounds (an audible alert) during checkweighing.

Selections are:

none: No beep for checkweighing

nonE

ok: Beep, when checkweighing between the limits

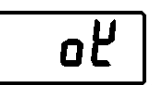

ոև ng: Beep, when checkweighing out of the limits UNITS key to confirm setting. After When choose one suitable way, press ЬЕЕР setting the display return to show Step 5: After confirming the parameters of checkweighing sequence, key to exit the menu .Indicator returns to active weighing mode. press Step 6: Checkweighing Operation Checkweighing is used to determine when the weighed sample is within the target range. Checkweighing display warning HI OK LOW OK: weight is equal or within preset target range. HI: weight exceeds preset maximum value. LOW :weight is below preset minimum value.

In this example, target range settings are under 100.0 kg and over 99.0 kg. Place the item to be weighed on the scale platform. The illustration indicates a sample weight of 99.5 kg. The indictor OK display indicates

that the weight is within the Accept range. **BEEP** is set as **DEEP**, beeper signal **BEEP** is set as **DEEP**, beeper signal sounds.

| FBx Series Indicator                                                         |  |  |
|------------------------------------------------------------------------------|--|--|
| IF beeper signal <b>bEEP</b> is set as <b>n</b> , beeper doesn't             |  |  |
| sound.                                                                       |  |  |
| Place the item to be weighed on the scale platform. The illustration         |  |  |
| indicates a sample weight of 100.5kg. The indictor HI display indicates that |  |  |
| the weight exceeds preset maximum value.                                     |  |  |
| IF beeper signal <b>bEEP</b> is set as <b>n</b> , beeper                     |  |  |
| sounds.                                                                      |  |  |
| IF beeper signal <b>bEEP</b> is set as <b>o</b> , beeper doesn't             |  |  |
| sound.                                                                       |  |  |
| Place the item to be weighed on the scale platform. The illustration         |  |  |
| indicates a sample weight of 98.5kg. The indictor LOW display indicates      |  |  |
| that the weight is below preset minimum value.                               |  |  |
| displayed.                                                                   |  |  |
| IF beeper signal <b>bEEP</b> is set as <b>n</b> , beeper                     |  |  |
| sounds.                                                                      |  |  |
| IF beeper signal <b>bEEP</b> is set as <b>o</b> , beeper doesn't             |  |  |
| sound.                                                                       |  |  |

Note: 1. Values entered can be from 20d to Full Scale capacity.

2. Press key to accept the value entered. value displayed will be

saved. When one parameter is setted, press key to set next parameter.

3. Minimum range value cannot be greater than maximum range value.

4. If a container is used, press key to tare it first.

### 3.7.4 Counting

This mode is used to count the quantity of items with the same weight. The

quantity shown is based on the average sample weight.

To achive accurate results, the weight of each counted items must be consistent.

#### **Count Procedure:**

1. Press to turn on the scale.

Wait for "0" to appear on the display.

2. Start the Count Procedure

If necessary, press  $\underbrace{\mathbb{Z}_{ERO}}$  key to set the display to "0".

3. Place a given number of samples of an item on the platform (the

Sample Size should be either  $5 \ 10 \ 20 \ 50 \ 100$  or 200 pieces). The weight of these samples will show on the display.

key to put the scale in counting mode.

5. Select the sample size (the same as you chose above) by pressing the

PCS

4. Press

PCS

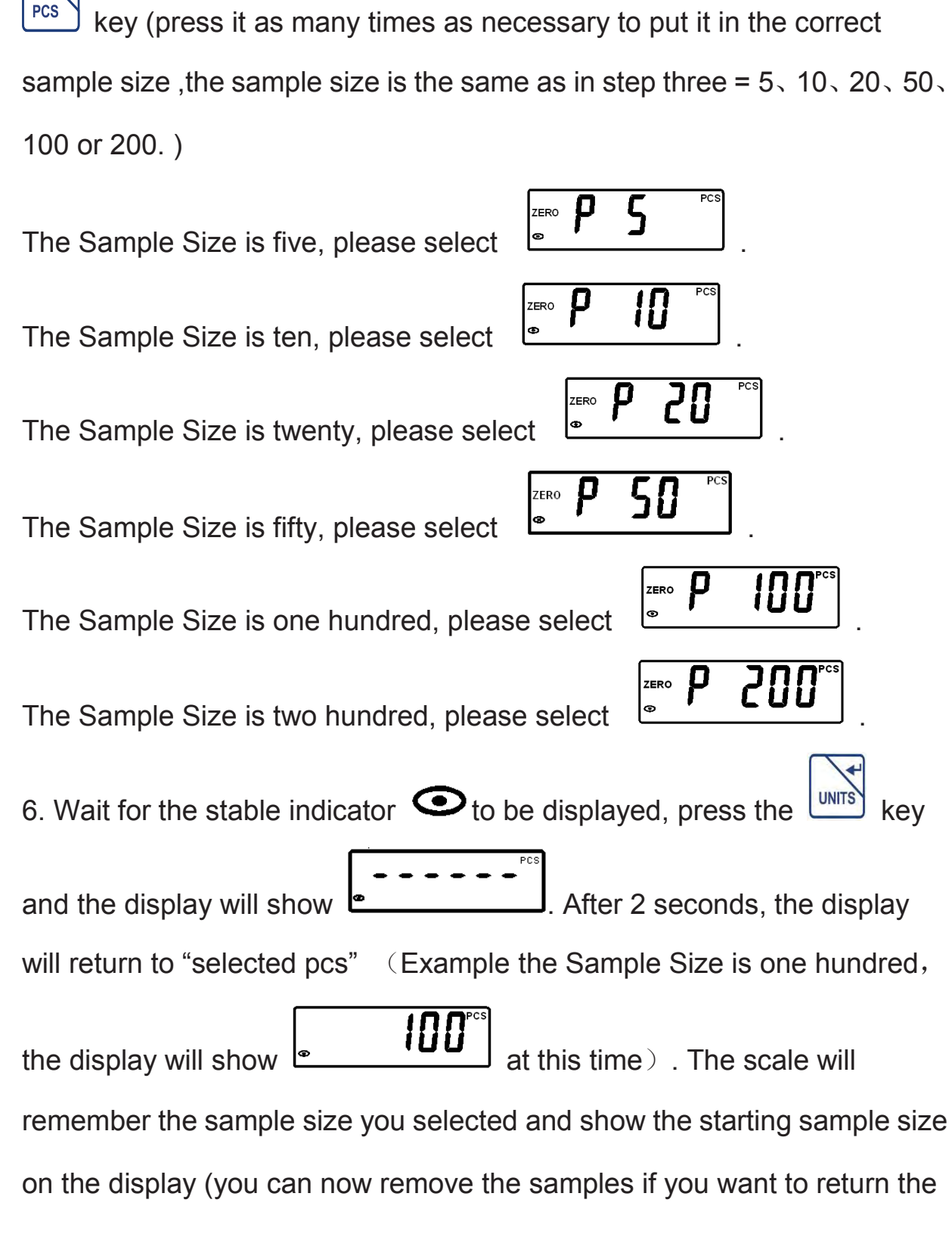

scale to 0).

7. Place the items that you want counted onto the platform and the total number of items will show on the display.

8. Press the key to exit the counting function and return to normal

weighing or you can press  $\begin{bmatrix} ON \\ OFF \end{bmatrix}$  key to turn the scale off to exit.

### **Counting Precautions:**

1. The larger quantity of sampling is available, the more exact result will get. 1/4 of the total number is chosen as sample quantity generally.

2. The weight of unit sample > 1/4d, otherwise the display will show

counting error **FRIL** 

3. Place the counted items on the platform and wait for the stability

indicator • to be displayed.

If the counted items are placed in the container, please ensure to tare first.

4. After sampling, put a small amount of the same items to test whether the counting is accurate or not,

If not, please resampling again.

5. The count weight can't exceed the capacity. Otherwise the scale will

display overload **Duld**. Please immediately remove extra items to avoid damaging the scale.

## 4. CARE AND MAINTENANCE

## 4.1 Calibration

When the FBx Indicator is initially set up to a base, it must be calibrated

before use to ensure accurate weighing results.

#### Before you Begin:

1. Make sure that appropriate calibration masses are available before beginning calibration.

2. Make sure that the scale is level and stable during the entire calibration process.

3. Calibration is unavailable with J13 interface is not shorted CAL

4. Allow the scale to warm up for more than thirty (30) minutes after stabilizing to room temperature.

5. To abort calibration, press key anytime during the process. **Important:** The instructions below continue from the section above, so the indicator should already be in programming mode.

## 4.1.1 Any Value Calibration (AnyCal)

AnyCal Calibration uses two points to adjust the scale. One point is called the zero value where there is no weight on the scale.

The other point is any value that can be set, but it is recommended that the value is not less than half of the full capacity. The value closest to the full capacity is recommended to give the best performance over the entire weighing range.

### Follow the steps below to calibrate the FBx indicator:

Step 1: To enter the parameter menu mode:

• Open the indicator housing. Shorting the CAL jumper of J13 on the main

• Press key to turn on the indicator, the system will enter the self checking mode.

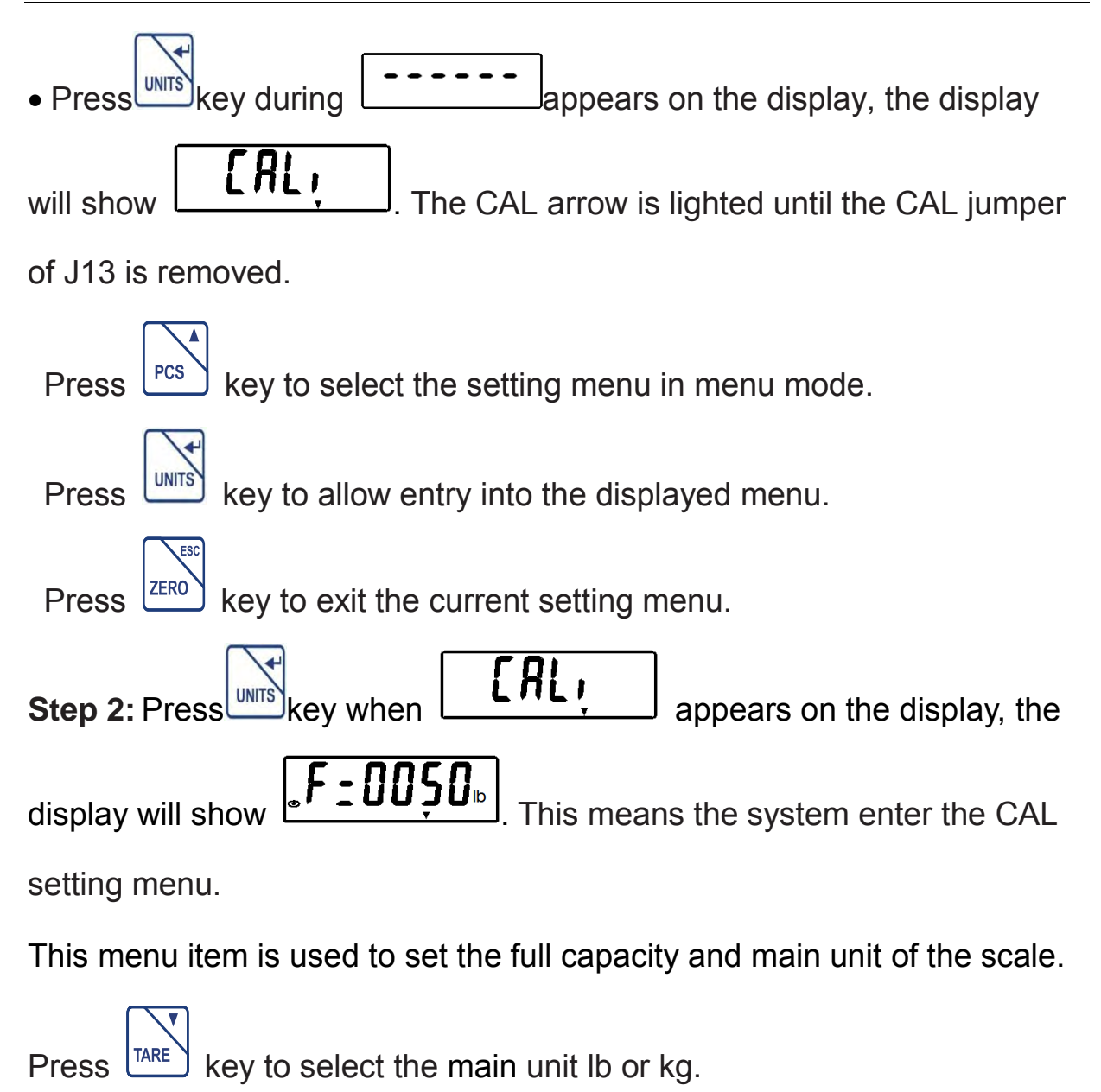

If a different full capacity value is desired, enter the new value via the

numeric keypad. Please refer to section 3.3.4 about how to input data.

FBx-C counting indicator can use numeric keypad, FBx-W weighing

indicator can use key to add 1 and key to shift 1.

Values entered refer to Appendix D for typical values.

UNITS key to confirm Step 3: The full Capacity and main unit are set, press .:0050₀ the setting. The display will show This menu item is used to set the calibration weight and calibration unit. If a different calibration weight is desired, enter the new value via the numeric keypad. Please refer to section 3.3.4 about how to input data. FBx-C counting indicator can use numeric keypad, FBx-W weighing ACC key to shift 1. PCS key to add 1 and indicator can use key to select the calibration unit lb or kg. TARE Press

**Note:** Calibration value range from 1 kilogram or 1 pound to 100% full scale are accepted. Suggest that value range is not less than half of 100% full capacity. Note that values closer to the full capacity will usually yield the most accurate calibration.

Step 4: Calibration weight and unit are set, press key to confirm the

setting. The display will show

This item is set the division. The unit shown is the main unit that is set in front.

Selections are: 0.002 /0.005 /0.01 /0.02 /0.05 /0.1/ 0.2 /0.5 /1 /2 /5 /10.

After setting the division, the scale will enter the calibration.

Set capacity, main unit, calibration weight, calibration unit and division in sequence. Refer to 3.6.

**Step 5:** The division is set, press key to confirm the setting. The display will show a series of digits known as the A/D value.

For example **IMB05**, these numbers will continuously move.

**Step 6:** Once the display shows the stable indicator "", press the key, the display will show the calibration weight that you entered in the upper step 3, flashing.

Step 7: Place the corresponding mass on the platform, after 2 seconds,

stable indicator "" is displayed, then press the key the scale will calibrate.

If calibration was successful, the calibration weight is displayed and the scale automatically return to the weighing mode. Remove the mass and begin weighing operations.

If calibration fails, please press key to return, then to check if parameter setting is correct.

**Step 8:**Turn off the power, then turn on the power again, place a known weight on the platform to verify if it is accurate.

**Step 9:** If the weight displayed does not correspond with the value of the calibration weight, please repeat above steps.

Step 10: After calibration is completed, open the CAL jumper of J13,

re-install the front cover and make sure the liquid-tight connector is tight.

Menu flow chart is shown below

Revision 2.02 – 10/2017 [63]

#### **FBx Series Indicator**

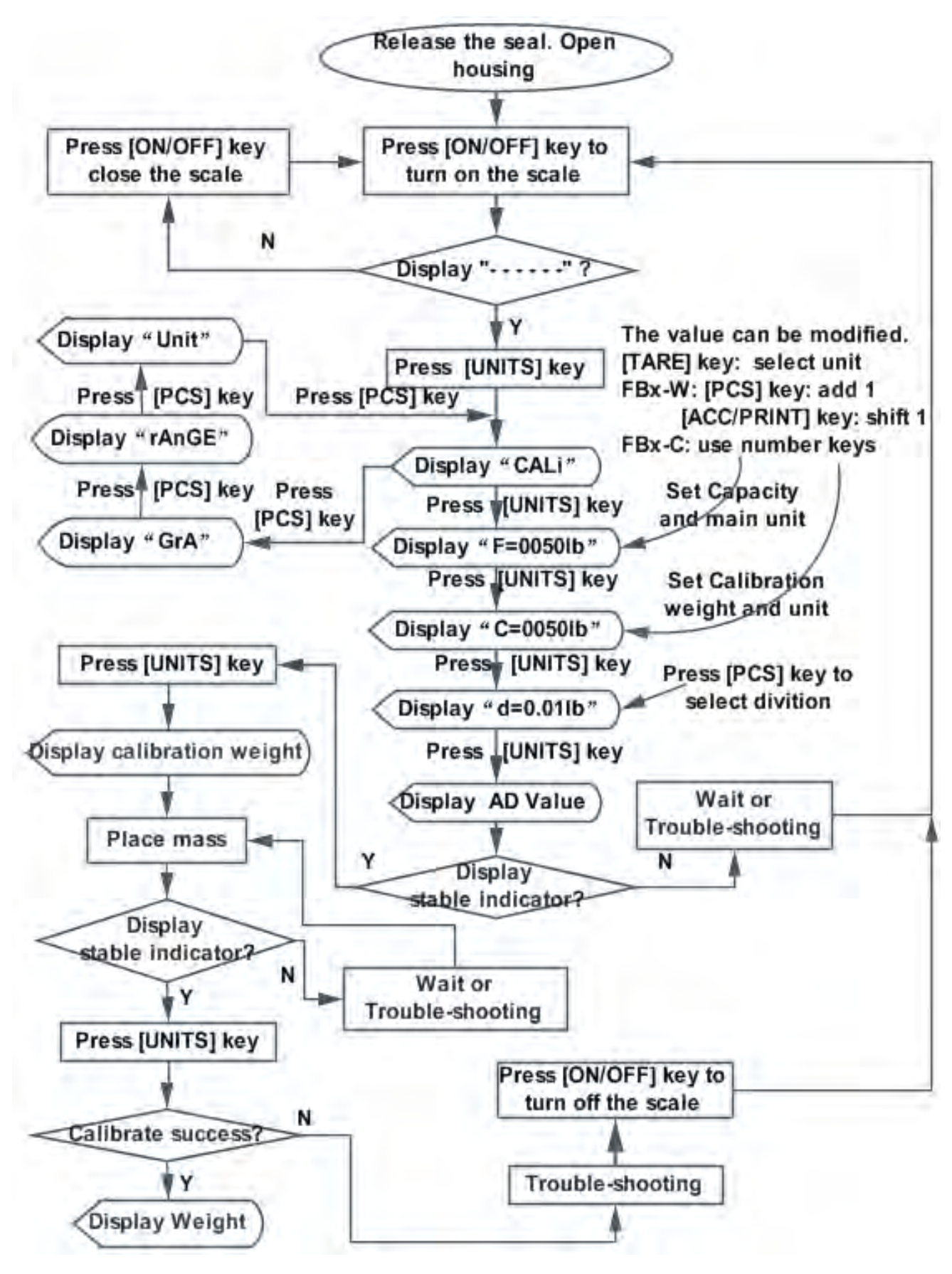

4.1.2 Gravity

This menu item is used to compensate for slight variations in gravity at different geographical locations around the world. The world's major cities gravity are listed in Table 4-1.

Prior to calibration, the gravity is set to correspond to the geographical location where the calibration is being performed. Following calibration, the gravity is changed to match the location where the scale is to being used. If required, the scale may also be sealed according to the required approval regulations.

Note: Only an authorized manufacturer's representative or certified verification personnel should make these changes. Changing the gravity alters the calibration values.

| COUNTRY 国家    | CITY 城市              | G(m/sec²) 加速度 |
|---------------|----------------------|---------------|
| China 中国      | BeiJing 北京           | 9.8015        |
| China 中国      | ShangHai 上海          | 9.7946        |
| China 中国      | GuangZhou 广州         | 9.7883        |
| China 中国      | FuZhou 福州            | 9.7904        |
| China 中国      | HangZhou 杭州          | 9.7936        |
| China 中国      | NanJing 南京           | 9.7949        |
| Scotland 苏格兰  | Glasgow 格拉斯哥         | 9.816         |
| Spain 西班牙     | Madrid 马德里           | 9.800         |
| Singapore 新加坡 | Singapore 新加坡        | 9.781         |
| Argentina 阿根廷 | Buenos Aires 布宜诺斯艾利斯 | 9.797         |

Table 4-1 World-Wide Acceleration Of Gravity Value

Table 4-1 World-Wide Acceleration Of Gravity Value(Continued)

## **FBx Series Indicator**

| COUNTRY 国家       | CITY 城市             | G(m/sec²) 加速度 |
|------------------|---------------------|---------------|
| UnitedKingdom 英国 | London,Greenwich 伦敦 | 9.812         |
| Australia 澳洲     | Melbourne+墨尔本       | 9.800         |
| Australia 澳洲     | Sydney 悉尼           | 9.797         |
| Italy 意大利        | Milano 米兰           | 9.806         |
| Italy 意大利        | Rome 罗马             | 9.803         |
| India 印度         | Calcutta            | 9.788         |
| Japan 日本         | <b>Tokyo</b> 东京     | 9.798         |
| Canada 加拿大       | Ottawa 渥太华          | 9.806         |
| Canada 加拿大       | Vancouver,BC 温哥华    | 9.809         |
| Cuba 古巴          | Havana 哈瓦那          | 9.788         |
| Kuwait 科威特       | Kuwait 科威特          | 9.795         |
| South Africa 南非  | Cape town 开普敦       | 9.796         |
| Netherlands 荷兰   | Amsterdam 阿姆斯特丹     | 9.813         |
| Norway  挪威       | Oslo 奥斯陆            | 9.815         |
| New Zealand 新西兰  | Auckland,NZ 奥克兰     | 9.799         |
| New Zealand      | Wellington,NZ 恵灵顿   | 9.801         |
| Taiwan 台湾        | Taichung 台中         | 9.789         |
| Taiwan 台湾        | Taiwan 台湾           | 9.788         |
| Taiwan 台湾        | Taipei 台北           | 9.790         |
| Denmark 丹麦       | Copenhagen 哥本哈根     | 9.815         |
| Geece 希腊         | Athens 雅典           | 9.800         |
| Mexico 墨西哥       | Mexico City 墨西哥城    | 9.779         |
| Germany 德国       | Fankfurt 法兰克福       | 9.810         |
| U.S.A 美国         | Chicago 芝加哥         | 9.803         |
| U.S.A 美国         | Los Angles 洛山矶      | 9.796         |
| U.S.A 美国         | Birmingham 伯明翰      | 9.813         |

## 4.2 Troubleshooting

| Table 4-2 | . Trouble | Shooting. |
|-----------|-----------|-----------|
|-----------|-----------|-----------|

| Symptom                                                          | Probable Cause(s)                                                                                                    | Remedy                                                                                                    |
|------------------------------------------------------------------|----------------------------------------------------------------------------------------------------|----------------------------------------------------------------------------------------------------|
| Scale will not turn<br>on                                        | <ul> <li>Power cord not plugged in or properly connected.</li> <li>Power outlet not supplying electricity.</li> <li>Battery power used up.</li> <li>Other failure.</li> </ul>                                                    | <ul> <li>Check power cord connections. Make sure<br/>power cord is plugged in properly into the<br/>power outlet.</li> <li>Check power source.</li> <li>Connect AC power to charge the battery.</li> <li>Service required.</li> </ul>                                                   |
| Cannot zero the<br>Scale, or will not<br>zero when<br>turned on. | <ul> <li>Load on Scale exceeds allowable<br/>limits.</li> <li>Load on Scale is not stable.</li> <li>Load Cell damage.</li> </ul>                                                                                                 | <ul><li>Remove load on Scale.</li><li>Wait for load to become stable.</li><li>Service required.</li></ul>                                                                                                    |
| Unable to calibrate.                                             | <ul> <li>Calibration Menu is not set correctly.</li> <li>J13 interface is not shorted CAL<br/>jumper</li> <li>Incorrect value for calibration mass.</li> <li>Load cell cord not plugged in or<br/>properly connected.</li> </ul> | <ul> <li>Set Calibration Menu correctly. Refer to section 4.1.</li> <li>J13 interface is shorted CAL jumper</li> <li>Use correct calibration mass.</li> <li>Check Load cell cord connections.<br/>Make sure Load cell cord is plugged in properly into the Load cell outlet.</li> </ul> |
| Cannot display<br>weight in desired<br>weighing unit.            | Desired unit setting not set to On.                                                                                                    | Enable desired unit in the Units Menu (refer to section 3.6.4).                                                                                                    |
| Ould                                                             | Weight on platform exceeds scale capacity                                                                                                    | Remove load on Scale.                                                                                                    |
| Out2                                                             | <ul> <li>Load on Scale exceeds allowable<br/>limits.</li> <li>Load cell cord not plugged in or<br/>properly connected.</li> </ul>                                                                                                | <ul> <li>Remove excess weight from the platform.</li> <li>Check Load cell cord connections. Make<br/>sure Load cell cord is plugged in properly<br/>into the Load cell outlet.</li> </ul>                                                                                               |
| unSt                                                             | The AD internal code unstable                                                                                                    | <ul> <li>Waiting for stable , the scale will auto to zero.</li> <li>Place the scale on a stable level surface and kept away from foreign matter.</li> </ul>                                                                                                    |
| Err-E                                                            | EEPROM Error                                                                                                    | Service required.                                                                                                    |
| FaiL                                                             | Average Piece Weight less Than one fourth of division                                                                                                    | To resample again                                                                                                    |
| Lo-bAt                                                           | Low battery                                                                                                    | <ul> <li>Connect AC power to charge the battery.</li> <li>If battery remains weak even after a full charge cycle, replace the battery.</li> </ul>                                                                                                    |

## 4.3 Cleaning

To keep the Indicator and scale operating properly, the housing should be kept clean and free from foreign material.

• The components should be kept clean and free of excessive material build up.

• The platform can be cleaned using most standard food processing equipment methods (such as high-pressure water or steam)

• Do not use strong alkalis, solvents or abrasive materials and chemicals

 Removable components such as the weighing platform and rubber load pads (including column and FBx Indicator when purchased as a scale system) may be removed and cleaned

## 4.4 Service Information

If the Troubleshooting section does not resolve or describe your problem, you will need to contact an authorized Furi Service Agent.

An Furi Product Service Specialist will be available to help you.

## 4.5 Battery Replacement

The Indicator contains a small Lithium battery to maintain a real-time clock and a memory backup system. This battery should provide many years of maintenance free operation.

The FBx Indicator also has a rechargeable lithium battery. This battery

allows operation of the Indicator

without an AC power connection.

In the event that either battery requires replacement, please note the

following safety precautions:

#### **CAUTION : RISK OF EXPLOSION IF BATTERY IS REPLACED WITH WRONG**

TYPE OR CONNECTED IMPROPERLY. SEE SERVICE MANUAL FOR INSTRUCTIONS. DISPOSE OF BATTERY ACCORDING TO LOCAL LAWS AND REGULATIONS.

#### 4.5.1 RTC battery replacement

Some symptoms of a low Real-Time Clock (RTC) battery condition include:

An incorrect time or date printout, loss of library or accumulation data.

Battery replacement should only be done by qualified service personnel.

To replace the lithium battery, the Indicator housing needs to be opened.

Before continuing, remove power from the scale and remove all external

AC power connections to the Indicator. If the Indicator contains a

rechargeable battery , be sure that the key is used to turn off the

scale after removing the AC power plug.

CAUTION: ELECTRICAL SHOCK HAZARD. REMOVE ALL POWER CONNECTIONS TO THE

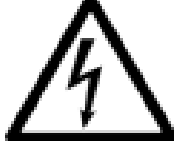

INDICATOR BEFORE SERVICING OR MAKING INTERNAL CONNECTIONS. THE HOUSING SHOULD ONLY BE OPENED BY AUTHORIZED AND QUALIFIED PERSONNEL, SUCH AS AN ELECTRICAL TECHNICIAN.

The Real-Time Clock, (RTC) battery is a 3V lithium "coin" cell. The recommended battery type is CR2032. Refer to figure 4-1

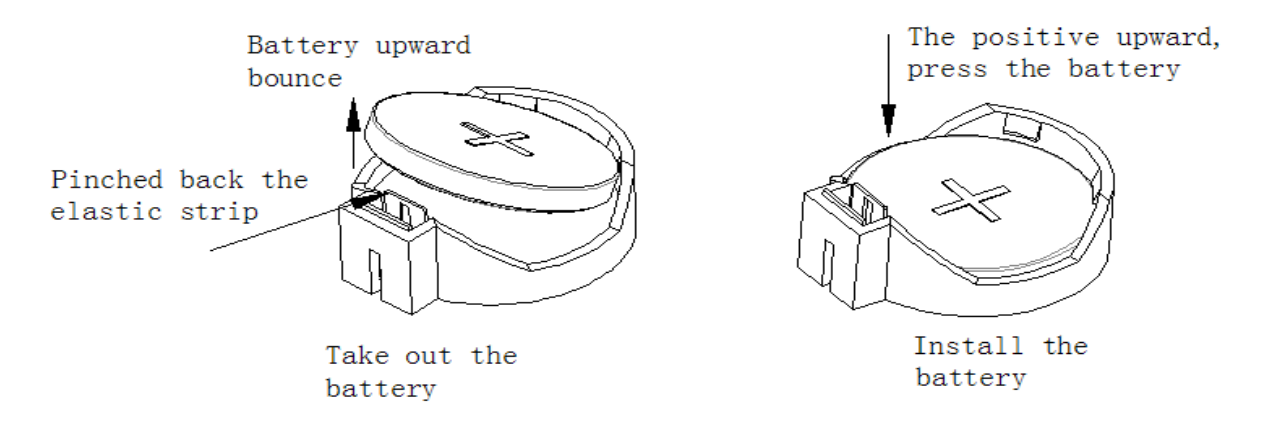

Figure 4-1. RTC Battery Removal/Installation.

To install a new battery into the holder, hold the battery with the "+" mark facing up.

## 4.5.2 Rechargeable Lithium Battery Replacement:

The lithium battery will work for a shorter time after a long-term use. When the scale can be used for a very short time even if it is recharged fully, a battery replacement is available from your dealer.

Note:1. Do not dispose of used batteries in normal trash. Follow the proper disposal or recycling requirements in accordance with local laws and regulations.

2. When the scale is used for the first time or a new battery is replaced, the battery should be charged fully.

If the scale is not used for a long time, please charge it every three months.

3. When the battery can not be recharged fully or works for a very short time after long-term use, please replace a new suitable battery in time.

## 5. TECHNICAL DATA

## 5.1 Drawings and Dimensions (Unit:mm)

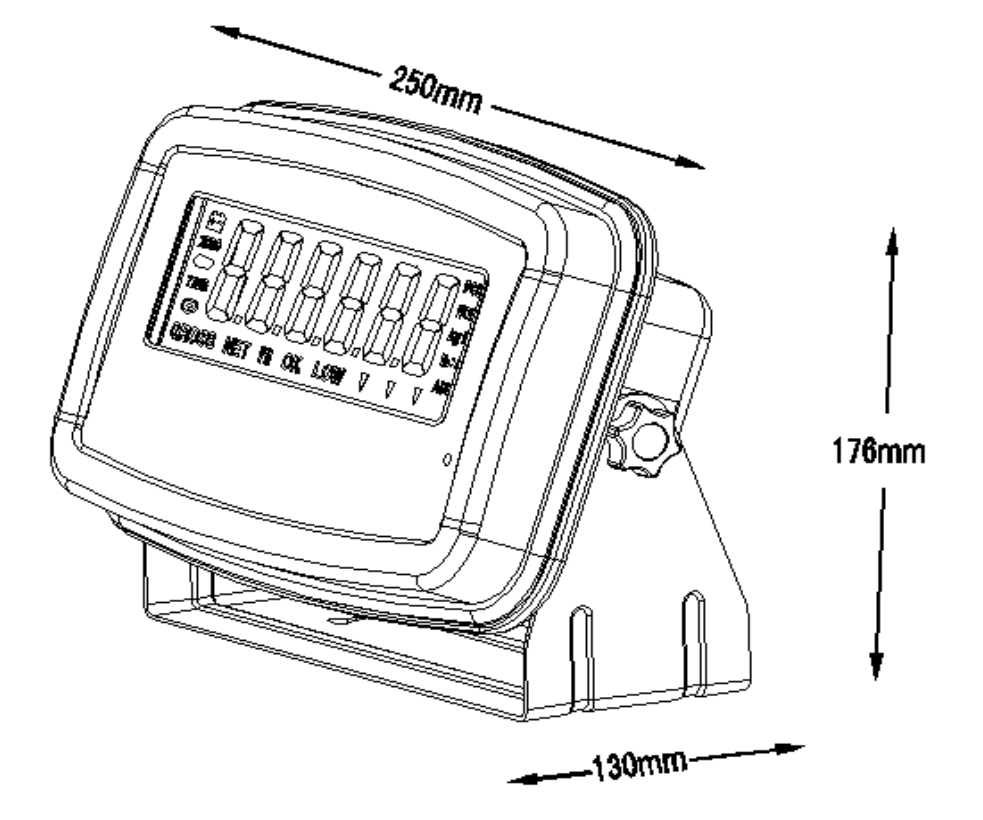

Figure 5-1. FBx Indicator Dimensions

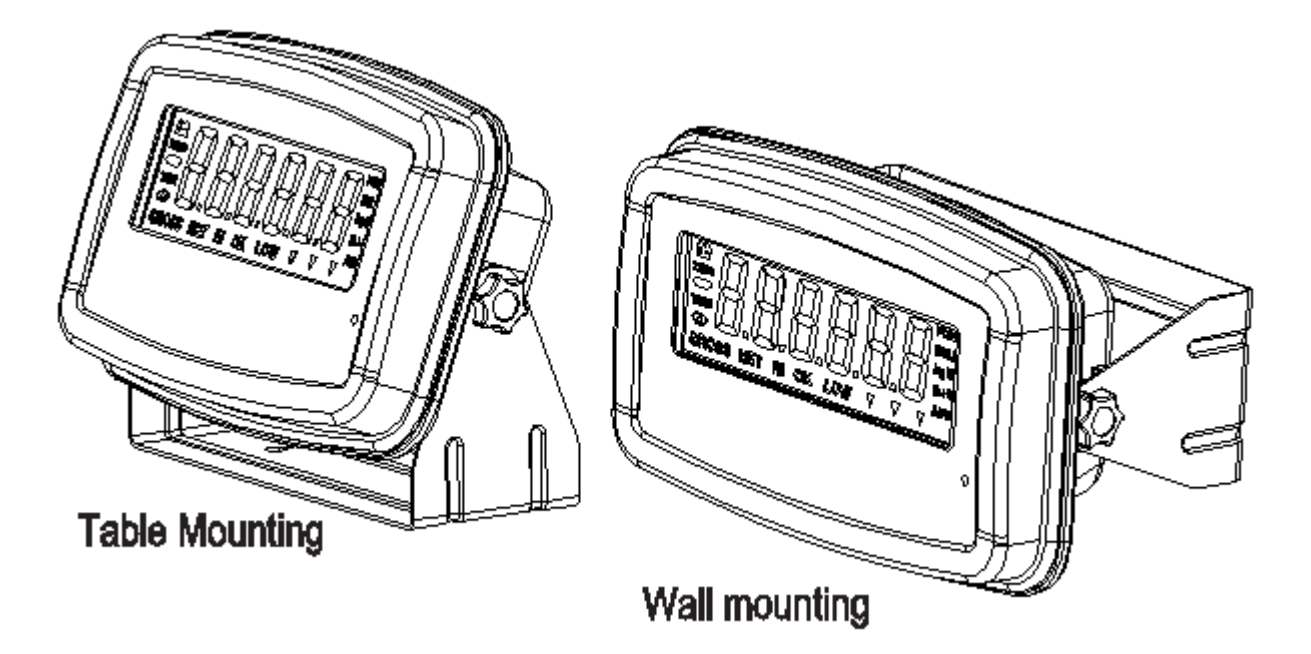

Figure 5-2. FBx Indicator Table/Wall Mount Position

```
Revision 2.02 – 10/2017
[71]
```
### 5.2 Technical Data

### **Materials**

Housing: Stainless steel

Keypad/display overlay: Polyester

### **Ambient conditions**

The technical data is valid under the following ambient conditions:

Ambient temperature: -10°C to 40°C / 14°F to 104°F

Relative humidity: Maximum relative humidity 80% for temperatures up to

31°C decreasing linearly to 50% relative humidity at

40°C.

Height above sea level: up to 4000m

### **5.3 Specifications**

| Model          | FB/FBS-W                                               | FB/FBS-C                          |  |  |  |  |
|----------------|--------------------------------------------------------|-----------------------------------|--|--|--|--|
| Description    | Electronic<br>Weighing<br>Instrument                   | Electronic Counting<br>Instrument |  |  |  |  |
| Accuracy grade | Class III                                              | Class III                         |  |  |  |  |
| n              | 5000                                                   |                                   |  |  |  |  |
| Weighing Units | kg g lb oz(Can be set)                                 |                                   |  |  |  |  |
| Functions      | Static Weighing, Checkweighing, Accumulation, Counting |                                   |  |  |  |  |
| Weight Display | 1.3" / 33 mm High 6-digit, 7-segment LCD               |                                   |  |  |  |  |
| Backlight      | White LED                                              |                                   |  |  |  |  |

| Model                 | FB/FBS-W                                       | FB/FBS-C              |  |  |  |  |
|-----------------------|------------------------------------------------|-----------------------|--|--|--|--|
| Kaybaard              | 7-Function                                     | 8-Function,10-Numeric |  |  |  |  |
| Reyboard              | Buttons                                        | Buttons               |  |  |  |  |
| Construction and      | Stainlage Steel NE                             |                       |  |  |  |  |
| Protection            | Stainiess Steel NEMA 4X / IP66                 |                       |  |  |  |  |
| Load Cell Excitation  |                                                |                       |  |  |  |  |
| Voltage               | DC 5V                                          |                       |  |  |  |  |
| Load Cell Input       |                                                |                       |  |  |  |  |
| Sensitivity           | 2 mV/V                                         |                       |  |  |  |  |
| Stabilization Time    | Within 2 Seconds                               |                       |  |  |  |  |
| Overall Dimensions    | 9.8inch×6.9inch×5.1inch /<br>250mm×176mm×130mm |                       |  |  |  |  |
| (W x D x H)           |                                                |                       |  |  |  |  |
| (inch / mm)           |                                                |                       |  |  |  |  |
| Net Weight (lb/kg)    | 3.7lb/1.7kg                                    | 3.7lb/1.7kg           |  |  |  |  |
| Gross Weight (lb/kg)  | 4.4lb/2.0kg                                    | 4.4lb/2.0kg           |  |  |  |  |
| Operating Temperature | -10°C to 40°C/14°F to 104°F                    |                       |  |  |  |  |
|                       | AC to DC Power Adapter :                       |                       |  |  |  |  |
| Dewer                 | AC 100-240V 50/60Hz Input                      |                       |  |  |  |  |
| Power                 | DC 12V 1000mA Output                           |                       |  |  |  |  |
|                       | Internal Rechargeable Lithium Battery          |                       |  |  |  |  |

# 6. ACCESSORIES AND OPTIONS

#### Accessories and Options

Table/Wall Mounting Bracket

Table Mounting Kit

Wall Mounting Kit

Power Adapter

USB Cable (option)

RS232 Cable (option)

# A. LEGAL FOR TRADE

Before this product can be used in legal-for-trade or legally controlled applications, it must be inspected in accordance with local Weights and Measures or approval agency regulations. It is the responsibility of the purchaser to ensure that all pertinent legal requirements are met. Please contact your local Weights and Measures office or authorized manufacturer's representative for further details.

Legally controlled operation can be secured using an internal hardware switch located on the PC board. Access to the hardware switch may be denied using additional mechanical methods. The scale must have been calibrated prior to performing this procedure. This procedure must only be performed by authorized personnel.

Note: If the scale has been previously set for Legal For Trade operation, it will be necessary to remove the seal before proceeding. Removal of the existing seal will make the scale legally unusable for Legal for Trade use until a new seal is put into place.

### A.1 Locking Metrological Parameters

Open the Indicator housing and short the CAL jumper. Set up the scale,

and perform an accurate calibration. Refer to section 4.1.

To prepare the scale for Legal for Trade operation, it is necessary to set

the CAL jumper break. To operate the step, first remove all AC power from

the scale system. On the scale containing a rechargeable battery, set the

scale Off using  $\underbrace{ON}{OFF}$  key.

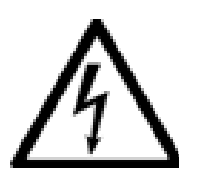

CAUTION: ELECTRICAL SHOCK HAZARD. REMOVE ALL POWER CONNECTIONS TO THE INDICATOR BEFORE SERVICING OR MAKING INTERNAL CONNECTIONS. THE HOUSING SHOULD ONLY BE OPENED BY AUTHORIZED AND QUALIFIED PERSONNEL, SUCH AS AN ELECTRICAL TECHNICIAN.

## A.2 Verification

Prior to the mechanical sealing, the scale should be inspected for correct

operation by an authorized Weights & Measures representative.

## A.3 Sealing

Seal the Indicator as shown in Figure A-1:

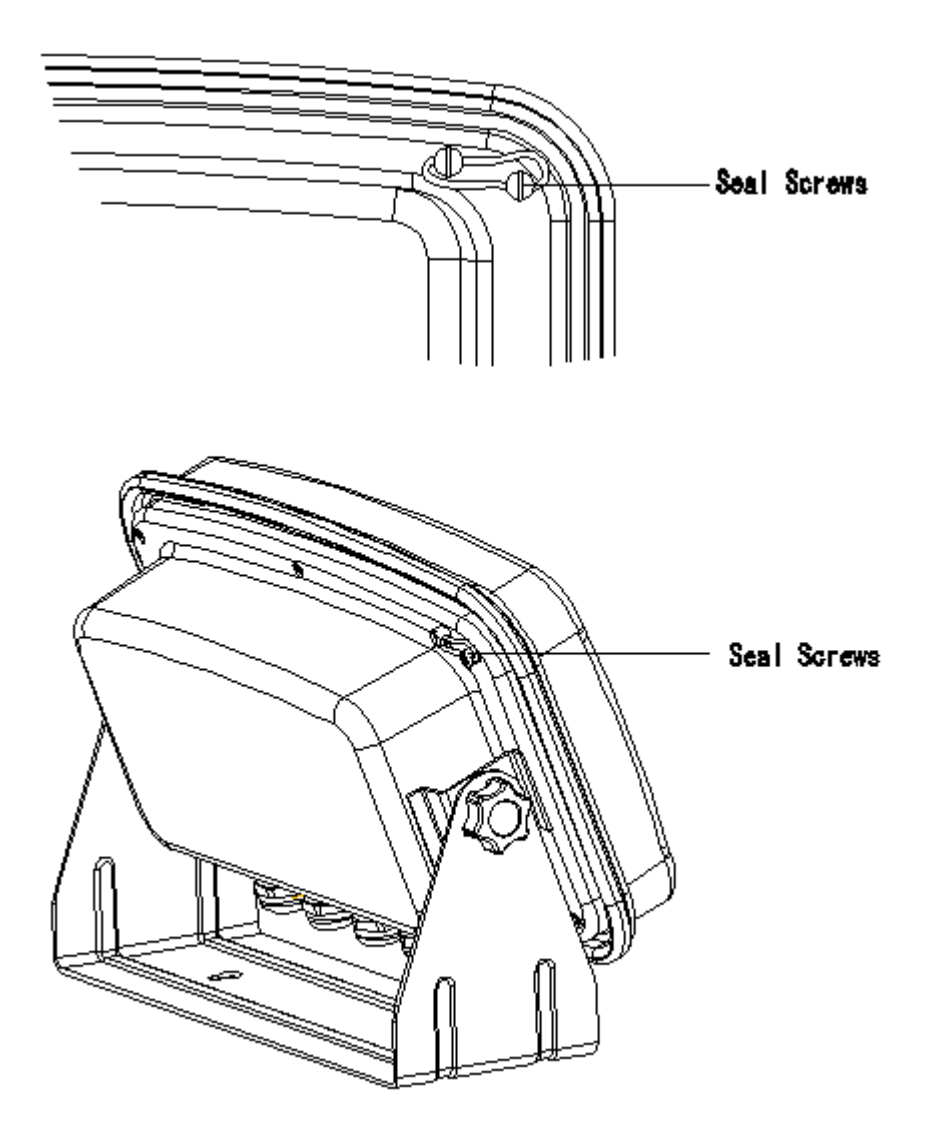

Figure A-1 External Seal

# **B. FBx INDICATOR MOUNTING**

The FBx Indicator is supplied with a Table/Wall Mounting Bracket. The

dimensions (unit:mm) as shown in Figure B-1.

The bracket allows the Indicator to be mounted to a vertical wall surface or

to a table or other appropriate flat horizontal surface.

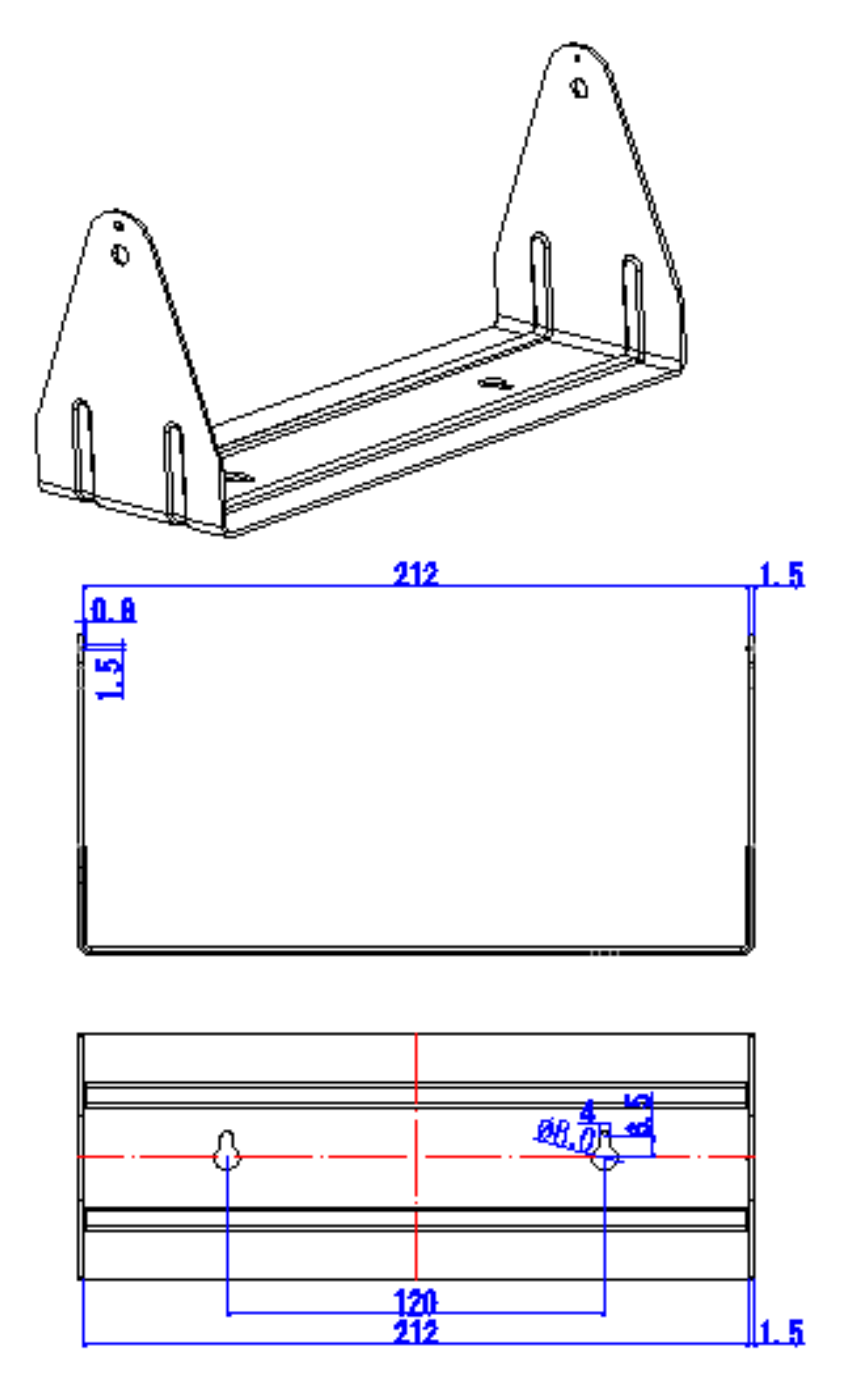

Figure B-1. Mounting Bracket

```
Revision 2.02 – 10/2017
[77]
```

# **C. SERIAL COMMUNICATION**

The FBx Indicator contains a RS232 serial communication interface. This interface gives the user a method to connect to a computer or printer. With this connection, the user can create printed records of weighing data and have some automated control over the Indicator's operation.

The interface uses a simple three-pin connection. RS232 operating parameters are more fully explained in section 3.5.2. The physical hardware connection is explained in section 2.3.1.

### C. 1 Interface Commands

The available RS232 commands are listed in Table C-1 below.

TABLE C-1. SERIAL INTERFACE COMMAND TABLE.

| Command     | Character                  |  |  |  |
|-------------|----------------------------|--|--|--|
| Description | Character                  |  |  |  |
| R           | Read current weight        |  |  |  |
| Т           | Same as pressing TARE key. |  |  |  |
| Z           | Same as pressing ZERO key  |  |  |  |

## C. 2 Output Protocol

The default RS232 output Protocol is shown below :

#### Weighing mode

|      |      | , |     |      | _ / 📙 |  |     |       |      |  | k        | g           | CR   | LF     |
|------|------|---|-----|------|-------|--|-----|-------|------|--|----------|-------------|------|--------|
| Head | ler1 |   | Неа | der2 |       |  | Wei | ght I | Data |  | We<br>Un | eight<br>it | Term | inator |

**Definition:** -/└┘: "-" denotes Negative , "└┘" denotes Positive

Header1: ST=Stable , US=Unstable Header2: NT=Net , GS=Gross

### **Counting mode**

| Р | С | S | : |     |  |  |  |  |  |   | $\Box$ | р   | С    | S      | CR | LF |
|---|---|---|---|-----|--|--|--|--|--|---|--------|-----|------|--------|----|----|
|   |   |   |   | QTY |  |  |  |  |  | ( | ΩΤΥ U  | nit | Term | inator |    |    |

### C. 3 Output Example

| ST,GS,     | 0.948lb |
|------------|---------|
| 2017-10-18 | 09:01   |
| UN,GS,     | 2.025lb |
| 2017-11-01 | 21:01   |
| ST,NT,     | 0.816lb |
| 2017-11-02 | 00:01   |
| UN,NT,     | 1.508lb |
| 2017-11-06 | 00:01   |

Stability indicator : "ST" when stable, "UN" when unstable.

"GS" means gross weight, "NT" means net weight.

Printout date : 2017-10-18 Printout time : 21:01

## **D. CAPACITY AND GRADUATION TABLE**

| Model     | Capacity           | <b>e</b> min                     | Platter size     |
|-----------|--------------------|----------------------------------|------------------|
| FBx-m1212 | 50lb<br>800.0oz    | 0.01lb<br>0.2oz<br>0.005kg<br>5g | 12inch x 12inch  |
| FBx-m1218 | 22.680kg<br>22680g |                                  | 12inch x 18inch  |
| FBx-m1212 | 4001               | 0.00                             | 12inch x 12inch  |
| FBx-m1218 | 1000               | 0.0210                           | 12inch x 18 inch |
| FBx-m1620 | 45.36kg            | 0.50Z                            | 16inch x 20inch  |
| FBx-m1818 |                    | 10g                              | 18inch x 18inch  |
| FBx-m1824 | 40000g             |                                  | 18inch x 24inch  |
| FBx-m1218 |                    | 0.05lb<br>1oz<br>0.02kg          | 12inch x 18inch  |
| FBx-m1620 | 25010              |                                  | 16inch x 20inch  |
| FBx-m1818 | 400002             |                                  | 18inch x 18inch  |
| FBx-m1824 | 113400g            |                                  | 18inch x 24inch  |
| FBx-m2424 | 115400g            | 209                              | 24inch x 24inch  |
| FBx-m1620 | 500lb              | 0.1lb                            | 16inch x 20inch  |
| FBx-m1818 | 8000oz             | 2oz                              | 18inch x 18inch  |
| FBx-m1824 | 226.80kg           | 0.05kg                           | 18inch x 24inch  |
| FBx-m2424 | 226800g            | 50g                              | 24inch x 24inch  |

#### Table D-1. Typical Capacity and Graduation Values

Explanation of model designations: FBx-myyyy;

x: denotes the material

S indicates Stainless Steel and blank indicates Cast Steel;

m: denotes the indicator model

- C denotes the indicator with number keys
- W indicates the indicator without number keys;

where blank indicates scale structure model;

yyyy: denotes the platter size in inch

(ex-1218 indicates 12inch x 18inch);

## LIMITED WARRANTY

Furi products are warranted against defects in materials and workmanship from the date of delivery through the duration of the warranty period. During the warranty period Furi will repair, or, at its option, replace any component(s) that proves to be defective at no charge, provided that the product is returned, freight prepaid to Furi.

This warranty does not apply if the product has been damaged by accident or misuse, exposed to radioactive or corrosive materials, has foreign material penetrating to the inside of the product, or as a result of service or modification by other than Furi. In lieu of a properly returned warranty registration card, the warranty period shall begin on the date of shipment to the authorized dealer. No other express or implied warranty is given by Furi Corporation. Furi Corporation shall not be liable for any consequential damages.

As warranty legislation differs from state to state and country to country, please contact Furi or your local Furi dealer for further details.

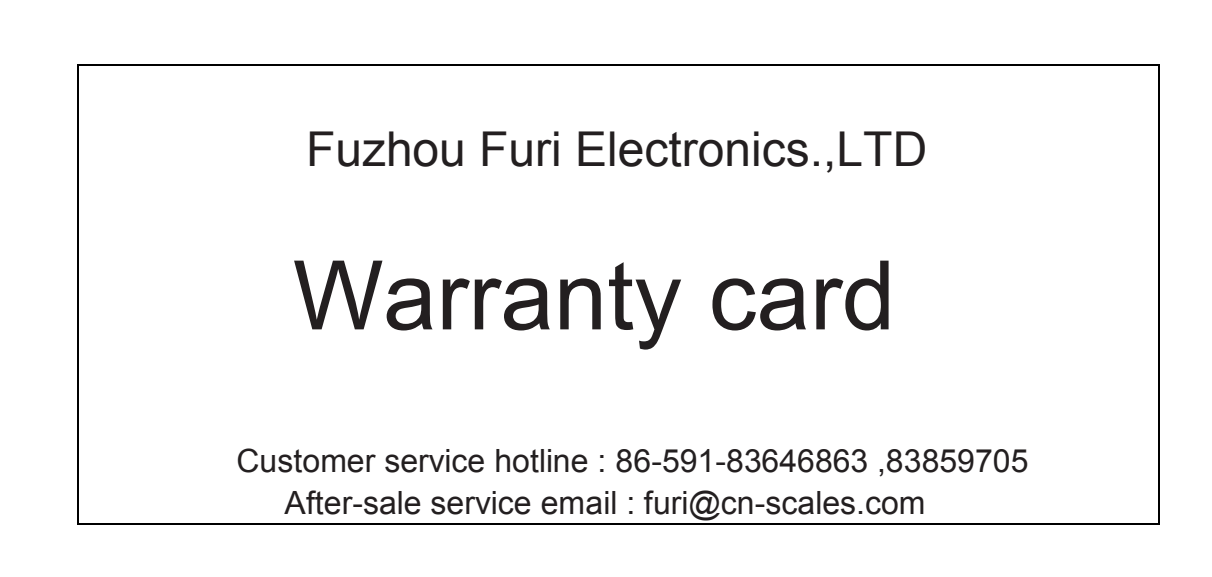

Notice: Warranty card helps ensure equipment maintenance service.

Please save the warranty card carefully after opening the carton

and using our scale.

| User name:                  |             |                                  |
|-----------------------------|-------------|----------------------------------|
| Address:                    |             |                                  |
| Contacts:                   | _Tel:       | Postcode:                        |
| Purchase Date:              |             | Model Number:                    |
| Device number SNR           |             | Invoice number:                  |
| Users must fill it in corre | ctly for ou | r file to facilitate maintenance |
| services.                   |             |                                  |

We will provide maintenance service according to your warranty card and invoice.

Fuzhou Furi Electronics.,LTD

Delivery address: 37 Building, B zone, Pushang Park, Jinshan Industrial

District, Fuzhou

Post code: 350008

Tel: 86-591-83646863 ,83859705

Fax: 86-591-87984861 ,83050562

Product standard code:

Technology subject to change without notice.

Welcome to visit our company website for more product information.

http:// www.furiscale.cn

E-mail: furi@cn-scales.com

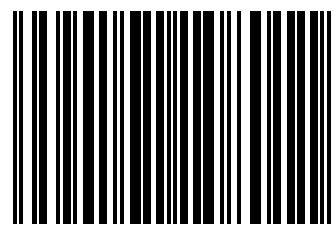

1990101E10801

P/N 1990101E10801 © 2016 Fuzhou Furi Electronics.,LTD property in copyright

### No. 00000199 MADE IN FUJIAN